# **Geister Server Instructions**

### 陳志昌、薛筑軒、吳建德、周子馨、張可欣、楊淳亘、蘇亭伃

February 25, 2025

#### Preface

The primary purpose of this program is to provide an open platform for board game program developers to compete, test their program's strength, or evaluate differences in strength between various versions of their programs. We also offers numerous convenient features to ease the burden on developers.

- Basic Features Usage: Please refer to Section 2, 3, 4, 5, 9.
- Advanced Usage: Please refer to Section 6, 7, 8.

# Contents

| 1  | Game Introduction                  | 2  |
|----|------------------------------------|----|
| 2  | File Description                   | 3  |
| 3  | Environment Setup                  | 4  |
| 4  | Opening the Program                | 6  |
| 5  | Game Setting                       | 7  |
| 6  | Room Introduction                  | 14 |
| 7  | Board Introduction                 | 18 |
| 8  | Features Overview                  | 26 |
| 9  | Communication Protocols            | 34 |
| 10 | Q & A                              | 47 |
| 11 | References and Contact Information | 50 |

# 1 Game Introduction

Geister is a two-player board game featuring a 6x6 board,8 red ghost pieces, and 8 blue ghost pieces (each player has 4 red and 4 blue).

# 1.1 Game Rule

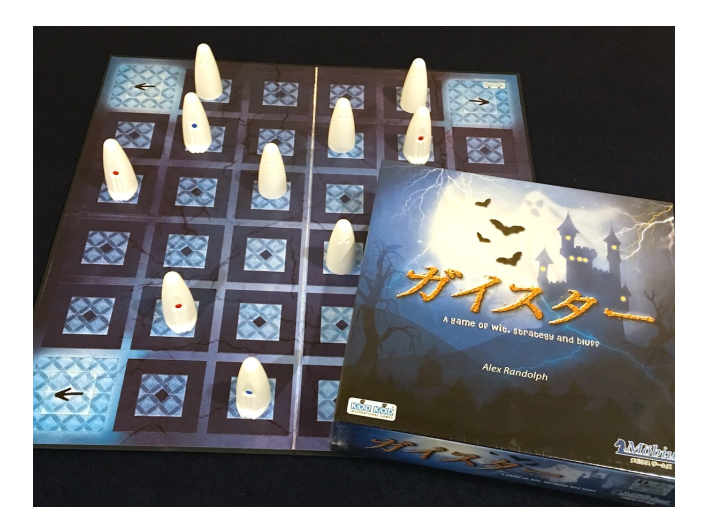

Figure 1: An Actual Photo Of Geister

• Setup: Both players place their 8 ghost pieces within the  $4x^2$  area closest to them.

Note: Players cannot see each other's ghost color.

- GameStart: Each turn, a player can move one of their ghost pieces.
  - Able directions: front, back, left, right.
  - Capturing a Piece: If a player moves their ghost to a place occupied by an opponent's ghost, the opponent's piece is captured. Both players can know the color of the captured pieces.
- GameEnd: The game ends when one of the following conditions is met.
  - Win: Capture all four of your opponent's blue ghost pieces.
  - Loss: Capture all four of your opponent's red ghost pieces.
  - Win: One of your blue ghost pieces escapes through one of the corners of your opponent's side of the board.

# 2 File Description

Recommended to download/update the file at 120.126.151.216 (page link).

# 2.1 Folders

| 名稱          | 修改日期                | 類型                  | 大小       |
|-------------|---------------------|---------------------|----------|
| 🛅 Board     | 2024/10/14 下午 11:59 | 檔案資料夾               |          |
| 🔁 Library   | 2024/10/14 上午 12:52 | 檔案資料夾               |          |
| LocalServer | 2024/10/14 上午 12:52 | 檔案資料夾               |          |
| Search      | 2024/10/14 上午 12:52 | 檔案資料夾               |          |
| Setting     | 2024/10/14 上午 12:52 | 檔案資料夾               |          |
| 🔁 WebServer | 2024/10/17 上午 12:48 | 檔案資料夾               |          |
| 🕌 Launcher  | 2024/10/14 上午 12:52 | Executable Jar File | 4,477 KB |
|             |                     |                     |          |

Figure 2: Client File Structure

- Board: Contains game board records and command files.
- Library: The game's function library.
- LocalServer: The game's local server.
- Search: Files for the AI program.
- Setting: Stores game settings and room configuration files.
- WebServer: Web-related files.
- Launcher.jar: The main Client application.

Note: Do not alter the folder structure arbitrarily, as it may cause path errors and prevent the program from running properly.

# 3 Environment Setup

You need to complete environment setup to run the program.

For Ubuntu, the version tested was 22.04.4, other versions should also work successfully.

# 3.1 Java

The program is written in Java, requiring a JVM to execute. Therefore, you must install JRE/JDK first. Below are instructions for installing Java 8 64-bit on Windows and Ubuntu.

Note: The minimum required Java version for this program is Java 8 64-bit.

#### 3.1.1 Windows

Download and install JRE from the official website (Page Link).

#### 3.1.2 macOS

Open the Terminal and enter the following command (Requires Homebrew to be pre-installed):

macOS

brew tap adoptopenjdk/openjdk brew install –cask adoptopenjdk8

#### 3.1.3 Ubuntu

Open the Terminal and enter the following command:

Ubuntu

sudo apt-get update sudo apt-get install openjdk-8-jdk

### 3.2 Browser

We recommend using Google Chrome as the browser.

#### 3.2.1 Windows / macOS

Download and install Google Chrome from the official website (Page Link).

#### 3.2.2 Ubuntu

Open the Terminal and enter the following command:

#### Ubuntu

wget https://dl.google.com/linux/direct/google-chrome-stable \_current\_amd64.deb

sudo dpkg -i google-chrome-stable\_current\_amd64.deb

# 4 Opening the Program

The program's User Interface uses a GUI (Graphical User Interface). Below is an introduction to how to use it. The usage method is the same for both Windows and Ubuntu. However, due to permission issues on Ubuntu, you need to grant execution permissions.

#### Ubuntu / macOS

```
cd <the_path_to_ubuntu>
chmod a=rwx -R ubuntu/
```

### 4.1 GUI

Double-click Launcher.jar in the folder directly, or use the Terminal:

Windows / Ubuntu

cd <the\_path\_to\_Launcher.jar>
java -jar Launcher.jar
# or use 'javaw' if you don't want a command prompt window to appear
javaw -jar Launcher.jar

#### Possible Issues on macOS

- cannot be opened because it is from an unidentified developer:
  - 1. You can refer to instructions on how to open apps from unidentified developers.
  - 2. Allow all apps:

```
# turn off
sudo spctl –master-disable
# turn on
sudo spctl –master-enable
```

- Unable to access jarfile Launcher.jar: Grant Java full disk access
  - Java path: /Library/Java/JavaVirtualMachines/openjdk-???.jdk/ Contents/Home/bin/java
  - You can refer to instructions on how to adjust the "Privacy" settings on macOS
- Unable to Connect to Server:

Check if the firewall is enabled. You can refer to instructions on how to modify the "Firewall" preferences on macOS If the firewall is active, either add an exception or disable the firewall.

# 5 Game Setting

This section will explain the contents and meanings of the game parameters listed in Figure 3.

| 5.1 | Game | Options | Settings |
|-----|------|---------|----------|
|-----|------|---------|----------|

| 🕌 Launcher Ver.5.4.3 |               |                |                      |                |            | -       |         | ×     |
|----------------------|---------------|----------------|----------------------|----------------|------------|---------|---------|-------|
| Game Room Other      | Game List     |                |                      |                |            |         |         |       |
| Target Game: Ge      | ister         | ~ Game         | e Version: Ver.1.0.0 |                | Program    | Version | : Ver.5 | 5.4.3 |
| User Name:           | a1            |                |                      | Time Control:  | Absolute ~ |         |         |       |
| Password:            | 123           |                |                      | Time Limit:    | 900        | (sec)   |         |       |
| Room Type:           | • General     | ○ Contest      |                      | Time Per Move: | 0          |         |         |       |
| Start Mode:          | • Create Room | ○ Join Room    | □ Local Test         | Ply Share:     | 0          |         |         |       |
| Mid-Game:            | ○Yes          | O No           | $\odot$ Select Board | Repeat Times:  | 100        |         |         |       |
| Connection Mode:     | OTCP          | • STDIO        | $\odot$ Manual       | Max Plies:     | 200        |         |         |       |
| First/Second Move:   | • First       | $\odot$ Second |                      |                |            |         |         |       |
| Alternate First:     | • Yes         | ○ No           |                      | Board Path:    |            |         | Seleo   | ct    |
|                      |               |                |                      | AI Path:       |            |         | Seleo   | ct    |
| Server IP:           |               |                |                      | Al Args:       | (Empty)    |         |         |       |
|                      |               |                | Connect              |                |            |         |         |       |
|                      |               |                |                      |                |            |         |         | _     |

Figure 3: GUI Client Settings Page

- 1. Game Type: This platform supports multiple types of games. You can select the desired game category from this option.
- 2. Account: Player's account, which must be applied for with the administrator. Guest accounts range from a0 to a2000.
- 3. Password: Player's password.Guest accounts have the password "123".
- 4. Room Type: Player can choose to engage in a general mode or participate in a contest mode.
  - General: A self-testing, casual mode for playing the game.
  - Contest: A competition mode for playing against other players and ranking.
- 5. Start Mode: Can be selected in general mode. Player chooses whether to create a room or join an existing one.
  - Open: Create a room for other users to join.

- Enter: Join a room created by another user.
- Local Server: Connects to local server instead of remote server.
- 6. Mid-Game: Can be selected in general mode. The game setup for the initial board, chosen by the player in Open Room mode.
  - Yes: The server will look for the player's disconnected mid-game records from that day and continue from the last board position.
  - No: The game will use the default initial board provided by the server.
  - Custom: The game will use the file from custom board path chosen by the player to resume the game.
- 7. Connect Mode: The connection protocol between the client and the program.
  - TCP: Use the TCP protocol.
  - STDIO: Use standard input and output.
  - Human: No program is used, and the player manually plays the game. If both players choose manual mode, a draw can be proposed; if either player chooses manual mode, they can resign or abort the game.
- 8. Host First Move: The host player will either play first or second in the first game.
- 9. Change First Move: Whether the players will swap the first and second moves after each game.
- 10. Server IP: The IP address of the server to connect to. The default is 120.126.151.213.
- 11. Timer Mode: Combines common timer modes for quick settings of time limits, per-move time, and shared move limits.
  - None: No time limit is set, no time restrictions will apply.
  - Custom: Player can freely set the time limit, per-move time, and shared move options.
- 12. Time Limit: The thinking time (free time) given for the player in a game.
- 13. One Ply Time: The time limit for each move after the player's thinking time runs out.
- 14. Ply Share: Number of moves player must make within the time limit.
- 15. Repeat Times: The total number of games to be played in the room.
- 16. Max Move Number: The maximum number of moves allowed in a game. If exceeded, the game will end in a draw.
- 17. Board Path: When the Mid-Game option is set to "Custom," the client will read the mid-game file from this path and send it to the server as the starting board.

Recommendation: Use an absolute path.

18. AI Path: The client will start the AI program from this path and connect according to the selected connection protocol.

Recommendation: Use an absolute path.

19. AI Argument: The client will start the AI program with this argument.

This field can be used to set parameters for AI, or to use a conf or ini file to let the AI read and configure the parameters.

#### 5.2 Create Room

The player creating the room needs to configure the following game parameters: Room Type, Start Mode, Mid-Game, Connect Mode, Host First Move, Change First Move, Server IP, Timer Mode(Time Limit, One Ply Time, Ply Share), Repeat Times, Max Move Number, Board Path, and AI Path.

| Board       | 2024/10/7 下午 06:31 | 檔案資料夾               |          |
|-------------|--------------------|---------------------|----------|
| 🔁 Library   | 2024/10/7 下午 06:31 | 檔案資料夾               |          |
| LocalServer | 2024/10/7 下午 06:32 | 檔案資料夾               |          |
| Search      | 2024/10/7 下午 06:32 | 檔案資料夾               |          |
| Setting     | 2024/10/7 下午 06:32 | 檔案資料夾               |          |
| WebServer   | 2024/10/7 下午 06:32 | 檔案資料夾               |          |
| 🕌 Launcher  | 2024/8/30 下午 03:31 | Executable Jar File | 4,476 KB |

Figure 4: open folder

Go to the open folder, as shown in Figure 4, and run Launcher.jar directly.

#### 5.2.1 GUI

As shown in Figure 3, select "Create Room" for the Start Mode, configure the game parameters and player information, then press the "Connect" button to connect to the server.

### 5.3 Join Room

For join mode, only the Room Type, Connect Mode, Server IP, and AI path need to be configured. Other game parameters are set by the player creating the room.

Go to the enter folder, as shown in Figure 4, and run Launcher.jar again.

#### 5.3.1 GUI

In Figure 3, select "Join Room" for the Start Mode, configure the player information, then press the "Connect" button to connect to the server.

| 🍰 Enter Rot                                                            | 🕌 Room List   |            |      |       |                                                                                                    |        | ×  | >   | × |
|------------------------------------------------------------------------|---------------|------------|------|-------|----------------------------------------------------------------------------------------------------|--------|----|-----|---|
| File Debug<br>Room Info                                                | Room ID       | Room State | Host | Round | Det                                                                                                    | ail    |    |     | _ |
| MyNan<br>OpNan<br>Hosti<br>Changel<br>ply<br>Game Into<br>MyTi<br>OpTi | 999999        | Waiting    | a1   | 2     | Room ID:<br>Room State:<br>Host:<br>isHuman:<br>MidBoard:<br>Round:<br>FirstMove:<br>ChangeFirst:<br>Time:<br>PlyTimeLimit:<br>GroupPly:<br>MaxPly: |        |    | ror |   |
| Statis                                                                 | Room Count: 1 |            |      |       |                                                                                                    | Reload | ОК |     |   |

Figure 5: GUI Client Join Room Menu Page

After successfully connecting to the server, the Join Room menu will appear, as shown in Figure 5. Select the room you want to join and click "Confirm" to complete the process.

Note: The joining player cannot use the same username as the host.

#### 5.4 Joining a Contest

In contest mode, players need to configure the Room Type, Connect Mode, Server IP, and AI Path. The game parameters are uniformly set by the organizer, players only need to configure their player information.

As shown in Figure 4, execute Launcher.jar (refer to Section 4 for the opening method).

#### 5.4.1 GUI

in Figure 6, select "Contest" for the Room Type, configure the player information, and then press the "Connect" button to connect to the server.

| Launcher Ver.5.4.3 |                 |                             |                    |                |            | -       |        | ×     |
|--------------------|-----------------|-----------------------------|--------------------|----------------|------------|---------|--------|-------|
| Game Room Other    | Game List       |                             |                    |                |            |         |        |       |
| Target Game: Gei   | ister           | ~ Game                      | Version: Ver.1.0.0 |                | Program    | Version | : Ver. | 5.4.3 |
| User Name:         | a1              |                             |                    | Time Control:  | Absolute ~ |         |        |       |
| Password:          | 123             |                             |                    | Time Limit:    | 900        | (sec)   |        |       |
| Room Type:         | ○ General       | <ul> <li>Contest</li> </ul> |                    | Time Per Move: | 0          |         |        |       |
| Start Mode:        | • Create Room   | ○ Join Room                 | Local Test         | Ply Share:     | 0          |         |        |       |
| Mid-Game:          | ○ Yes           | ○ No                        | • Select Board     | Repeat Times:  | 100        |         |        |       |
| Connection Mode:   | ОТСР            |                             | • Manual           | Max Plies:     | 200        |         |        |       |
| First/Second Move: | O First         | ○ Second                    |                    |                |            |         |        |       |
| Alternate First:   | <b>o</b> Yes    | ○ No                        |                    | Board Path:    |            |         | Sele   | ect   |
|                    |                 |                             |                    | AI Path:       |            |         | Sele   | ct    |
| Server IP:         | 120.126.151.213 | 3                           |                    | Al Args:       | (Empty)    |         |        |       |
|                    | Connect         |                             |                    |                |            |         |        |       |
|                    |                 |                             |                    |                |            |         |        |       |

Figure 6: GUI Client Contest Settings

After connecting to the server, a list of competitions will appear, as shown in Figure 7. Please select the competition you wish to join.

| <b>\$</b>    |                  | ×         |
|--------------|------------------|-----------|
| Contest Name |                  |           |
|              | NTPU_CDC_Contest |           |
|              |                  |           |
|              |                  |           |
|              |                  |           |
|              |                  |           |
|              |                  |           |
|              |                  | Reload OK |

Figure 7: GUI Client Competition List

After successfully joining a competition, a message will appear indicating that you are waiting for opponents to join the room, as shown in Figure 8. If the opponent has already joined, this screen will be skipped.

| 🛓 Contest             |                        | ×         |
|-----------------------|------------------------|-----------|
| Waiting fo            | or opponent to enter t | he room   |
| Protocol MGTP         |                        | ~         |
| AI Path Search\dctp.e | exe                    | 選擇        |
|                       | Ready                  | AutoStart |

Figure 8: GUI Client Waiting for Opponent

Note: Do not close the program arbitrarily. Please wait patiently for your opponents to join. If you have any issues, please ask relevant personnel.

Once all players have joined the competition, please confirm that the competition program's parameters are correct, as shown in Figure 9.

In the bottom-right corner, there is an AutoStart option, which allows players to automatically confirm. When enabled, the program will automatically confirm after a 10-second countdown on the next competition page.

| 🛓 Contest             |                         | ×                      |
|-----------------------|-------------------------|------------------------|
| Please check wheth    | er the path of search.e | exe is correct or not. |
| Protocol MGTP         |                         | ~                      |
| AI Path D:\Eclipse\wo | orkspace\number\out\e   | nter\Search' 選擇        |
|                       | Ready                   | AutoStart              |

Figure 9: GUI Client Confirming Competition Program Settings

Note: This setting can be confirmed during the previous steps and does not need to wait until this prompt appears.

After confirming the program parameters, if the opponents have not yet completed their parameter confirmation, a message will appear indicating that you are waiting for the opponents, as shown in Figure 10. If the opponents have already confirmed, the competition will start after a 5-second countdown.

| 🛓 Contest            |                       | ×               |
|----------------------|-----------------------|-----------------|
|                      | Waiting for opponent. |                 |
| Protocol MGTP        |                       | ~               |
| Al Path D:\Eclipse\w | orkspace\number\out\e | nter\Search) 選擇 |
|                      | Ready                 | AutoStart       |

Figure 10: GUI Client Waiting for Opponent to Confirm Settings

Note: Do not close the program arbitrarily. Please wait patiently for your opponents to confirm. If you have any issues, please ask relevant personnel.

Once all players have confirmed the program, the competition will begin after a 5-second countdown, as shown in Figure 11.

| 🛓 Conte | est                                             | $\times$ |
|---------|-------------------------------------------------|----------|
|         | Start Game After 3 second(s)                    |          |
| Protoco | MGTP                                            | $\sim$   |
| Al Path | D:\Eclipse\workspace\number\out\enter\Search\ 選 | 擇        |
|         | Ready                                           | Start    |

Figure 11: GUI Client Pre-Competition Countdown

If a message similar to Figure 12, it means you are skipped for this round.

|          | You are given a bye this round.          |    |
|----------|------------------------------------------|----|
| Protocol | MGTP                                     | ~  |
| Al Path  | E:\NTPU\CLIENT\DarkChess\CDC_windows10_2 | 選擇 |
|          |                                          |    |

Figure 12: GUI Client Skipped Round

# 6 Room Introduction

# 6.1 Room Options Settings

| 📓 Launcher Ver.5.4.3                      |                         |             |                    |                                | -     |            | ×  |
|-------------------------------------------|-------------------------|-------------|--------------------|--------------------------------|-------|------------|----|
| Game Room Other Game List                 |                         |             |                    |                                |       |            |    |
| Board Display Mode :                      | • Default Browser       | ○ Remote    | ○ No Display       | Auto Close Webpage After Game: | ○Yes  | <b>0</b> N | lo |
| Output Window Scroll:                     | • Auto Scroll to Bottom | ○ No Action |                    | Auto Start Contest:            | ⊖Yes  | <b>0</b> N | lo |
| Output Window Background Color:           |                         | Choose      |                    | Board Record File Output:      | • Yes | ∩ N        | lo |
| Output Window Font Color:                 |                         | Choose      |                    | Command Log File Output:       | • Yes | ∩ N        | lo |
| Output Window Font Size:                  |                         | 16          | (pt)               | Room Statistic File Output:    | • Yes | ∩ N        | lo |
| ABCabc                                    | 123                     |             |                    |                                |       |            |    |
|                                           |                         |             |                    |                                |       |            |    |
| Webpage Auto Restart after Disconnection: | : OYes                  | • No        |                    |                                |       |            |    |
| Repeat Game Delay:                        | ○ 3 seconds             | • 5 seconds | $\odot$ 10 seconds |                                |       |            |    |
| Time Auto Countdown:                      | • Enabled               | ○ Disabled  |                    |                                |       |            |    |
| Clean Last Game Output and Board:         |                         | ○ Yes       | • No               |                                |       |            |    |

Figure 13: Room Settings Page

- 1. Board Display Mode: Set the method for opening the board file.
  - Default Browser: The Client opens the default web browser to display the board.
  - Remote: The board is displayed via a remote connection to the Client.
  - No Display: The board is not displayed.
- 2. Output Window Scroll: Configure the scrollbar behavior in the output window.
  - Auto Scroll to Bottom: Automatically scrolls to the bottom when content is updated.
  - No Action: Keeps the scrollbar position unchanged regardless of updates.
- 3. Output Window Background Color: Customize the output window's background color.
- 4. Output Window Font Color: Customize the font color in the output window.
- 5. Output Window Font Size: Customize the font size in the output window.

- 6. Webpage Auto Restart after Disconnection: Automatically reopens the webpage if a disconnection is detected.
- 7. Repeat Game Delay: Sets the delay time between games.
- 8. Time Auto Countdown:
  - Enabled: Automatically counts down the remaining time.
  - Disabled: Only updates the remaining time when receiving it from the Server for each move.
- 9. Clear Last Game Output and Board: Determines whether to clear the output window and board display after the specified number of games in this room.
- 10. Auto Close Webpage After Game: Determines whether to close the webpage after the specified number of games in this room.
- 11. Automatic Start contest: Starts the competition automatically after a 10-second countdown, without requiring further player confirmation.
- 12. Board Record File Output: Saves a record file (.txt) of the game in the Board folder.
- 13. Command Log File Output: Saves a command record file (.command) of the game in the Board folder.
- 14. Room Statistic File Output: Saves a statistics file (.info) of the game in the Board folder.

# 6.2 Room Page

#### 6.2.1 Game Parameters

| 🔬 Start Next Gam              | e, After 0 secor | nd(s). (3/3) |                                                                    | - 0                    | × |
|-------------------------------|------------------|--------------|--------------------------------------------------------------------|------------------------|---|
| File Debug Board<br>Room Info | Contest Sea      | arch         | Charled O to a                                                     | Charles I Francis      |   |
| MyName:                       | a1               |              | Standard Output                                                    | Standard Error         |   |
| OnName:                       | 22               |              | [Client Recv: MUV:A,EASI]                                          | row: 2, col: 1         |   |
| Opivanie.                     | 02               | -1           | NOV.A,LASI                                                         | 1.0                    |   |
|                               | HOST:            | aī           | [Client Send: OK                                                   | row: 5 col: 4          |   |
| MidB                          | loard:           | NO           |                                                                    | 0.0                    |   |
| Ro                            | ound:            | 3            |                                                                    | 1 0                    |   |
| HostFirst                     | Move:            | YES          |                                                                    | Piece: 1. Direction: 0 |   |
| ChangeFirst                   | Move:            | YES          | [Client Send: MOV?12R99r99r99r99b99b99b45B99r35u99r99r50u30u21u00u | Piece: 1, Direction: 1 |   |
| Time                          | Limit:           | 900          | ]                                                                  | Piece: 1, Direction: 2 |   |
| nlvTime                       | Limit:           | 0            | HOV:A,NORTH                                                        | Piece: 1, Direction: 3 |   |
| Cro                           | up Dha           | 0            |                                                                    | Piece: 8, Direction: 0 |   |
| GIOU                          | арец.            | 0            | [Client Recv: MOV:A,NORTH]                                         | Piece: 8, Direction: 2 |   |
| M                             | axPly:           | 200          | [Client Send: OK                                                   | Piece: 8, Direction: 3 |   |
| Player                        | Type:            | AI vs AI     | 1                                                                  | Result: MOV:A,NORTH    |   |
| Game Into                     |                  |              |                                                                    | MOV: A, NORTH          |   |
| MyTime:                       | 894.750          | (sec)        |                                                                    |                        |   |
| OpTime:                       | 894.842          | (sec)        | [Client Send: WON:99r99r99r99r99b99b99b45B99r35u99r99r50u30u11u00u |                        |   |
| ErrorTime:                    | 0.064            | (sec)        |                                                                    |                        |   |
| Statistics:                   | 2/0/1            | (W/D/L)      | [Llient Send: /exit]                                               |                        | 1 |

Figure 14: Game Parameters Display Area

In the red box in Figure 14, the upper section shows the account names and representative colors of both players, and an arrow indicating whose turn it is. The lower section displays various game parameters for this room.

#### 6.2.2 Game Status

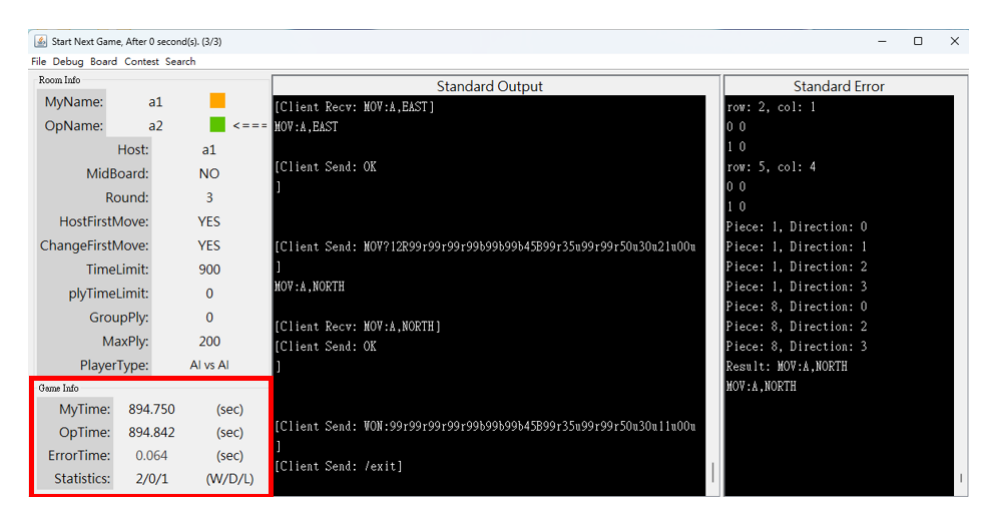

Figure 15: Game Status Display Area

The red box in Figure 15 includes both players' remaining time, transmission error time, and win-draw-loss statistics.

- MyTime: Remaining time for the user.
- OpTime: Remaining time for the opponent.
- ErrorTime: Transmission error time. Let *X* and *Y* represent the time taken by the AI for the move as recorded by the Server and Client, respectively. The calculation formula is:

$$ErrorTime = \frac{(X-Y)}{2}$$

This does not represent actual network latency, but can serve as a reference for network stability.

· Statistics: The count of wins/draws/losses.

#### 6.2.3 Output Window

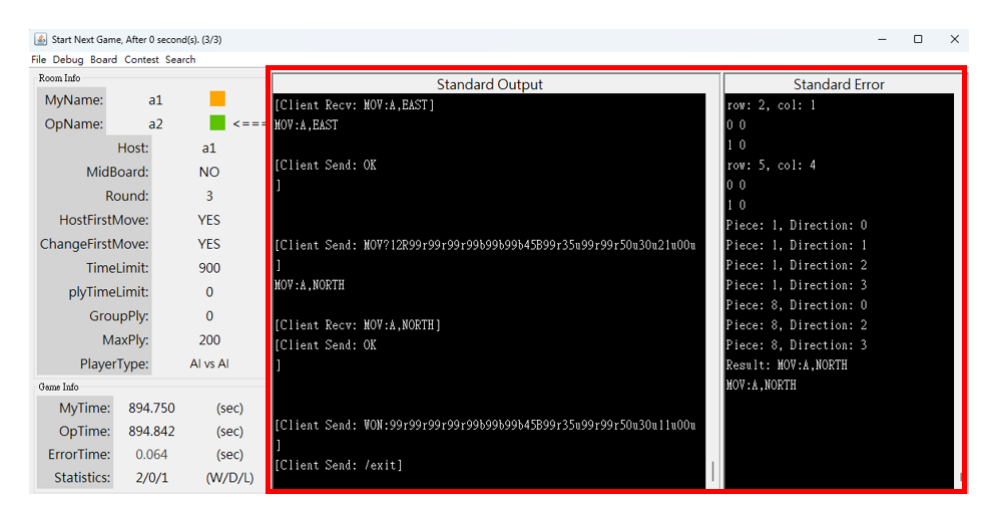

Figure 16: Program Output Area

In the red box in Figure 16, the left section displays the program's standard output (stdout), the right section displays the standard error output (stderr).

Note: If outputs appear in batches rather than in real-time, refer to QA 10.3.

#### 6.2.4 Function Menu

| 🔬 Start Next Gam | e, After 0 secon | id(s). (3/3) |                                                                    | -                      | × |
|------------------|------------------|--------------|--------------------------------------------------------------------|------------------------|---|
| File Debug Board | Contest Sea      | irch         |                                                                    |                        |   |
| Room Info        |                  |              | Standard Output                                                    | Standard Error         |   |
| MyName:          | a1               |              | [Client Recv: MOV:A,EAST]                                          | row: 2, col: 1         |   |
| OpName:          | a2               | <===         | HOV: A , EAST                                                      | 0 0                    |   |
|                  | Host:            | a1           |                                                                    | 1 0                    |   |
| MidB             | oard:            | NO           | [Client Send: OK                                                   | row: 5, col: 4         |   |
| Re               | ound:            | 3            | 1                                                                  | 0 0                    |   |
| HostEirst        | Aovo:            | VEC          |                                                                    | 10                     |   |
| ChangeFirst      | Acues            | VEC          |                                                                    | Piece: 1, Direction: 0 |   |
| ChangeFirst      | nove:            | YES          | [Client Send: NOV712R997997997995995995458997350997997500300210000 | Piece: 1, Direction: 1 |   |
| Time             | Limit:           | 900          |                                                                    | Piece: 1, Direction: 2 |   |
| plyTime          | Limit:           | 0            | NOV X, NOKIH                                                       | Piece: 1, Direction: 5 |   |
| Grou             | ipPly:           | 0            | [Client Decu: MOV.4 MOPTH]                                         | Piece: 8 Direction: 2  |   |
| Ma               | axPly:           | 200          | [Client Send: OK                                                   | Piece: 8. Direction: 3 |   |
| Player           | Type:            | AI vs AI     | 1                                                                  | Result: MOV:A.NORTH    |   |
| Game Info        |                  |              |                                                                    | MOV: A, NORTH          |   |
| MyTime:          | 894.750          | (sec)        |                                                                    |                        |   |
| OpTime:          | 894.842          | (sec)        | [Client Send: WON:99r99r99r99r99b99b99b45B99r35u99r99r50u30u11u00u |                        |   |
| ErrorTime:       | 0.064            | (sec)        | 1                                                                  |                        |   |
| Statistics:      | 2/0/1            | (W/D/L)      | [Client Send: /exit]                                               |                        | Т |

Figure 17: Function Menu Area

In the red box in Figure 17:

- File
  - Room Statistics: Displays statistical data for all games in a single room (see Section 8.6).
  - Game Record: Displays the content of a single game (see Section 8.7).
- Debug
  - AutoScroll: Determines whether the scrollbar automatically scrolls to the bottom when content is updated.
  - Increase Font Size: Increases the font size in the debug area.
  - Decrease Font Size: Decreases the font size in the debug area.
  - Pop Debug Window: Separates the debug area into an independent window for easier debugging.
- Board
  - Open Board: Opens the board webpage.
- Contest
  - AutoStart: Automatically prepares and starts the competition in contest mode.
- Search
  - About: Displays information related to the current Search feature.

# 7 Board Introduction

Currently, the game board is presented via a webpage to enhance compatibility. When the board option is set to use the default browser, the Client will automatically open the board file and establish the connection for the user. Below is an introduction to the various sections and functionalities of the board.

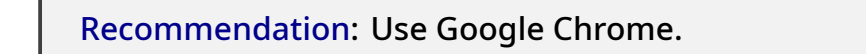

### 7.1 Game Board Overview

The board includes the following sections: piece status, board, move history, and results, as shown in Figure 18.

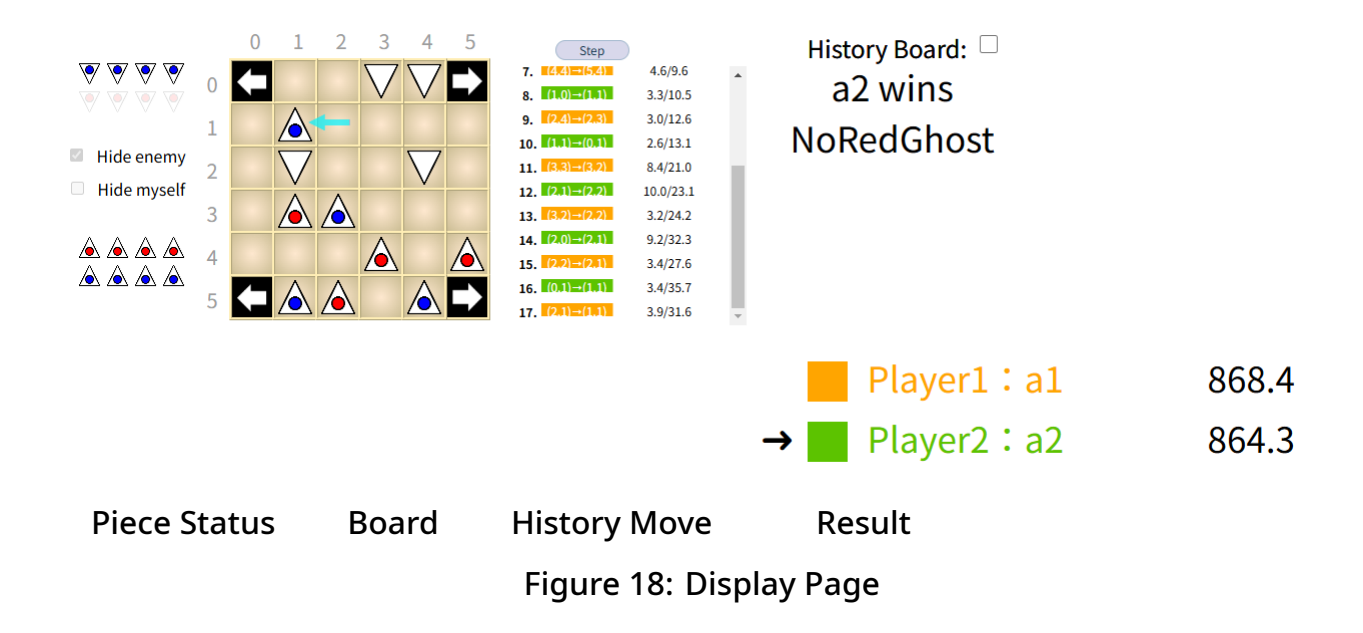

#### 7.1.1 Piece Status

• The left side of the webpage displays the current status of both players' pieces, as shown in Figure 19.

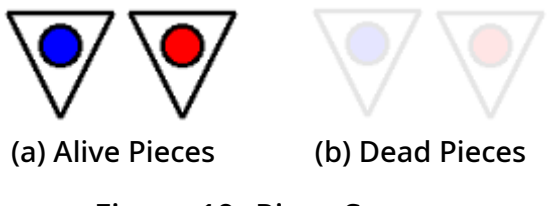

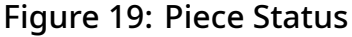

#### 7.1.2 Board Display

- During your turn, movable pieces will be highlighted in gray at the bottom, as shown in Figure 20(a).
- After selecting a gray-highlighted piece, its possible moves will be displayed as light green squares. Click a square to move the piece, as shown in Figure 20(b) and Figure 20(c).

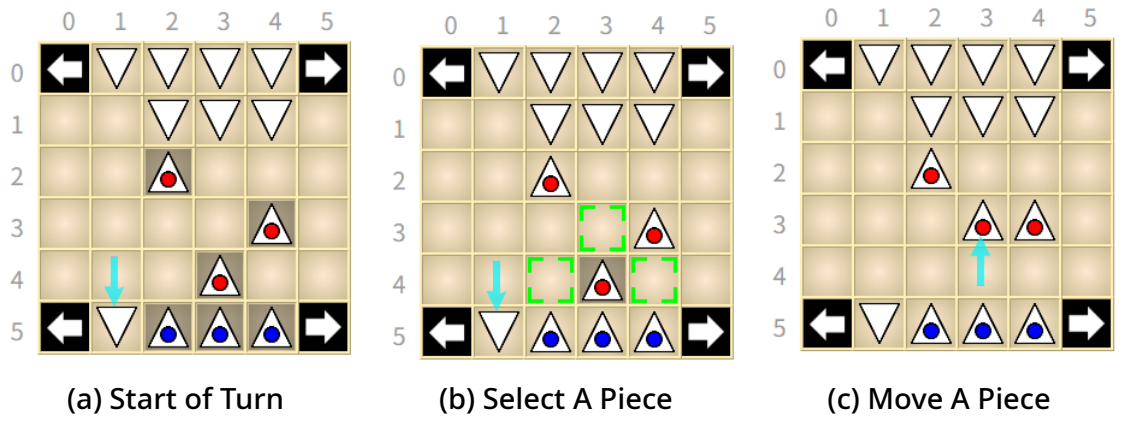

Figure 20: Board Display and Movement

#### 7.1.3 Manual Mode

- In manual mode, players must configure their board setup before the game starts, as shown in Figure 21.
- Players can adjust their board setup by clicking two of their pieces to swap their positions.
- Once configuration is complete, click the "Set Finish" button to confirm.

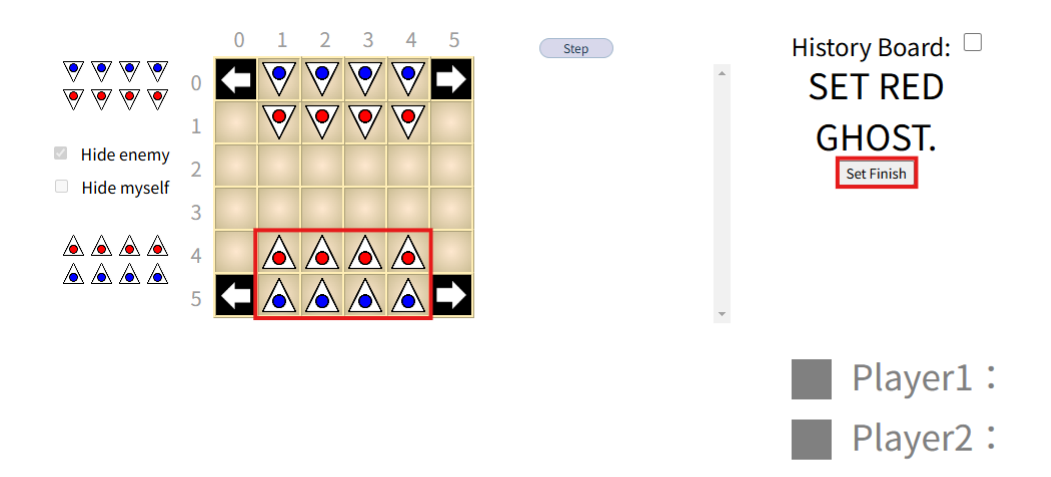

Figure 21: Board Setup Screen

- If the opponent has not completed their setup, the screen will display a waiting status, as shown in Figure 22.
- When both players are ready, the game will start automatically.

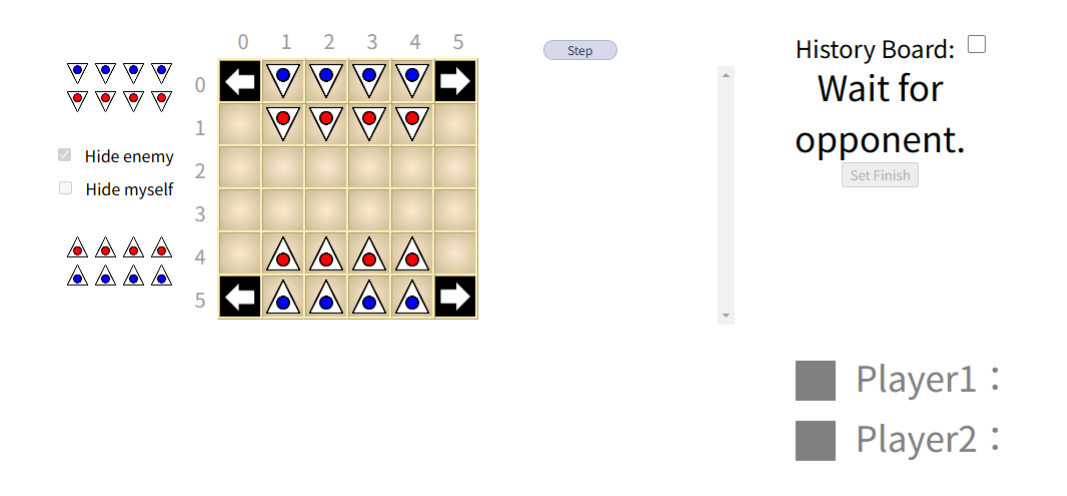

Figure 22: Waiting for Opponent to Set Board

- During your turn, you can propose a draw, resign, or undo a move, as shown in Figure 23(a)(b).
- In manual mode, the results section will display your turn with your assigned color. For example, in geister, the first player ("Your Turn") is shown in orange, and the second player is shown in green, as seen in Figure 24(a) and Figure 24(b).

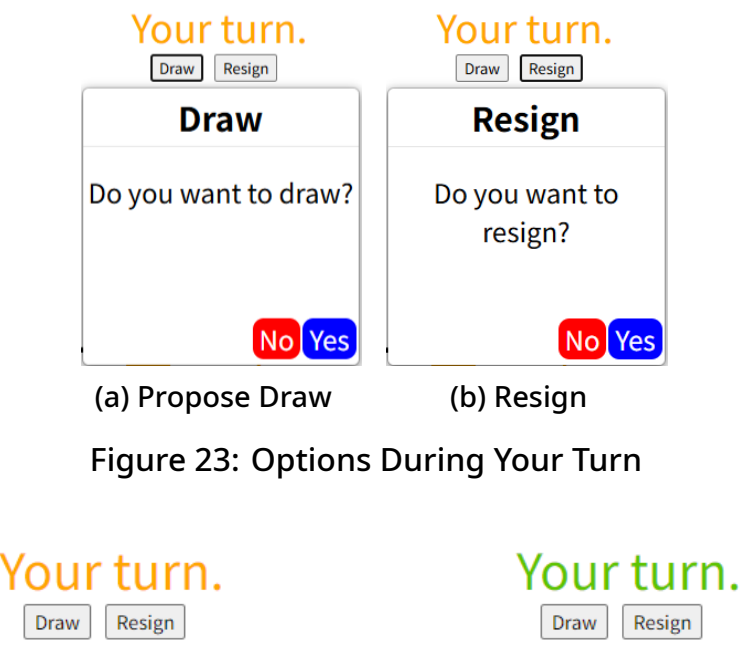

(a) First Player

(b) Second Player

Figure 24: Manual Mode Color Explanation

# 7.2 Game Records

Follow the steps in Section 8.7 to access game records.

#### 7.2.1 Instructions

- After opening the page, select a history file, as shown in Figure 25.
- Use the keyboard keys 'w', 's', 'a', 'd' to control forward and backward navigation through the moves.
- The names and colors of the first and second players are shown on the file, as displayed in Figure 26. The historical board is shown in Figure 27.
- The upper text box shows standard output, and the lower text box shows standard error output. These update with each move and can auto-wrap or be disabled, as shown in Figure 28.

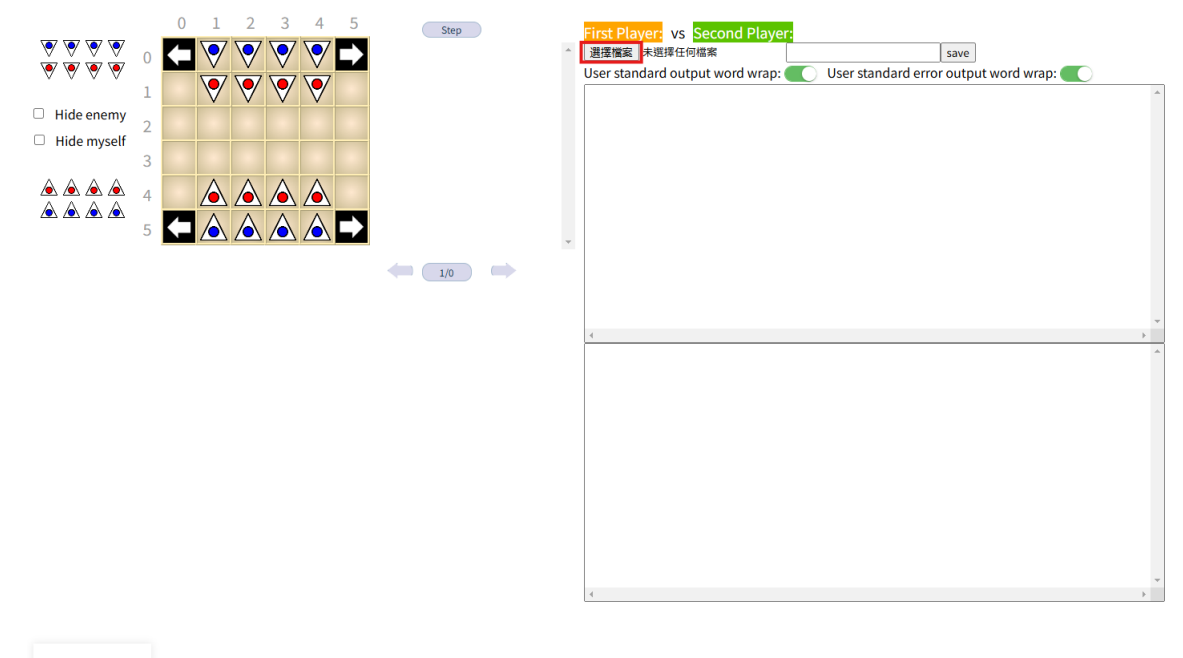

| Switch Lan | iguage |
|------------|--------|
| English    | ~      |

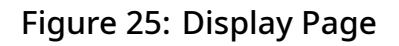

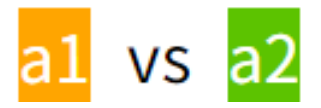

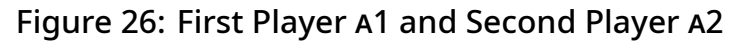

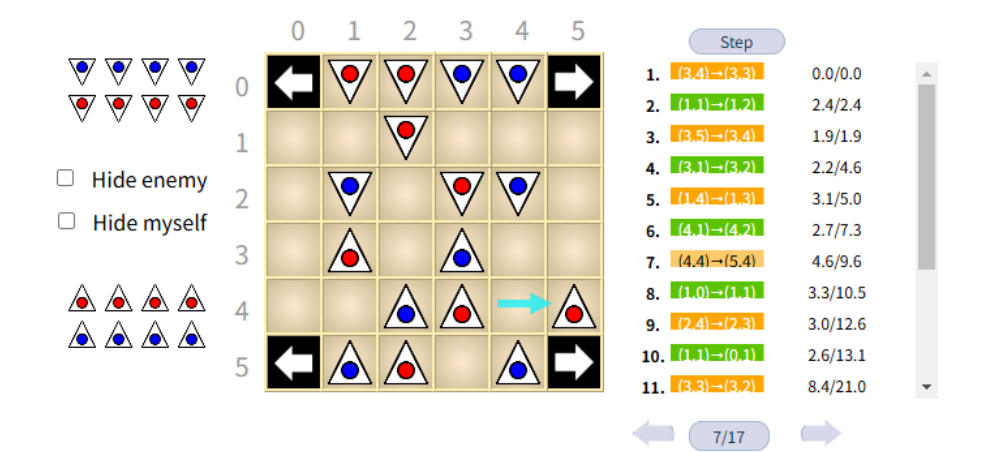

Figure 27: Board and Move History

| 選擇檔案 未選擇任何檔案 save                                                                                                    |     |
|----------------------------------------------------------------------------------------------------|-----|
| User standard output word wrap: 🚺 User standard error output word wrap: 🚺                                                                                                    |     |
|                                                                                                    | •   |
|                                                                                                    | - 2 |
|                                                                                                    |     |
| MOV: C, NORTH                                                                                                    |     |
|                                                                                                    |     |
| MOV: D, WEST                                                                                                    |     |
|                                                                                                    |     |
| MOV-& NORTH                                                                                                    |     |
|                                                                                                    |     |
|                                                                                                    |     |
| MOV:C,WEST                                                                                                    |     |
|                                                                                                    |     |
| <6> 0 E F G H 0                                                                                                    |     |
|                                                                                                    |     |
| <1><2><3><4><5><6>                                                                                                    |     |
| <1><2><3><4><5><6>                                                                                                    |     |
| <1><2><3><4><5><6><br>The number of P1 pieces: 8<br>The number of P2 pieces: 8                                                                                                    | 1   |
| <1><2><3><4><5><6><br>The number of P1 pieces: 8<br>The number of P2 pieces: 8<br>row: 4, col: 1<br>2 82                                                                                                    |     |
| <1><2><3><4><5><6><br>The number of P1 pieces: 8<br>The number of P2 pieces: 8<br>row: 4, col: 1<br>2 82<br>0 0                                                                                                    |     |
| <1><2><3><4><5><6><br>The number of P1 pieces: 8<br>The number of P2 pieces: 8<br>row: 4, col: 1<br>2 82<br>0 0<br>row: 4, col: 2<br>3 82<br>5 82                                                                                                    |     |
| <1><2><3><4><5><6><br>The number of P1 pieces: 8<br>The number of P2 pieces: 8<br>row: 4, col: 1<br>2 82<br>0 0<br>row: 4, col: 2<br>3 82<br>0 0<br>row: 4, col: 3                                                                                             |     |
| <1><2><3><4><5><6><br>The number of P1 pieces: 8<br>The number of P2 pieces: 8<br>row: 4, col: 1<br>2 82<br>0 0<br>row: 4, col: 2<br>3 82<br>0 0<br>row: 4, col: 3<br>4 82<br>0 0                                                                              |     |
| <1><2><3><4><5><6><br>The number of P1 pieces: 8<br>The number of P2 pieces: 8<br>row: 4, col: 1<br>2 82<br>0 0<br>row: 4, col: 2<br>3 82<br>0 0<br>row: 4, col: 3<br>4 82<br>0 0<br>row: 4, col: 4                                                            |     |
| <1><2><3><4><5><6><br>The number of P1 pieces: 8<br>The number of P2 pieces: 8<br>row: 4, col: 1<br>2 82<br>0 0<br>row: 4, col: 2<br>3 82<br>0 0<br>row: 4, col: 3<br>4 82<br>0 0<br>row: 4, col: 3<br>4 82<br>0 0<br>row: 4, col: 4<br>0 0<br>row: 4, col: 4  |     |
| <pre>&lt;1&gt;&lt;2&gt;&lt;3&gt;&lt;4&gt;&lt;5&gt;&lt;6&gt; The number of P1 pieces: 8 The number of P2 pieces: 8 row: 4, col: 1 2 82 0 0 row: 4, col: 2 3 82 0 0 row: 4, col: 3 4 82 0 0 row: 4, col: 3 4 82 0 0 row: 4, col: 4 0 0 row: 5, col: 1 6 66</pre> |     |

Figure 28: Standard Output and Standard Error Output

#### 7.2.2 Creating Mid-Game Files

- Create midgame files needed for midgame play (see Section 8.4). These files record all moves from the initial board to the selected board state. These files can be used to start a new game with a custom board, as shown in Figure 30.
- Steps: Shown as Figure 29.
  - 1. Select Move: Click a move to set it as the last step in the mid-game.
  - 2. Enter File Name: Provide a name for the mid-game file.
  - 3. Save File: Click the "Save" button to download the file.

| <ul> <li>V</li> <li>V</li> <li>V&lt;</li></ul> | 0<br>1<br>2<br>3<br>4<br>5 |  |  | 2.<br>3.<br>4.<br>5.<br>6.<br>7.<br>8.<br>9.<br>10.<br>11.<br>12. | Step<br>(4,1)=(4,2)<br>(4,4)=(4,4)<br>(1,4)=(1,4)<br>(1,4)=(1,4)<br>(4,4)=(4,4)<br>(3,4)=(4,4)<br>(3,4)=(4,4)<br>(7,2)0 | 0.0/0.0<br>0.0/0.0<br>0.0/0.1<br>0.0/0.1<br>0.0/0.1<br>0.0/0.1<br>0.0/0.1<br>0.0/0.2<br>0.0/0.2 | • | 1 VS 32<br>重星運動 未選擇任何檔案 I TieName save<br>Vser standard output word wrap: User standard error output word wrap: WSV:D, EAST<br>MOV:D, EAST<br>MOV:D, C, NORTH<br>MOV:D, SOUTH                                                                                                    | * |
|----------------------------------------------------------------------------------------------------|----------------------------|--|--|-------------------------------------------------------------------|----------------------------------------------------------------------------------------------------|-------------------------------------------------------------------------------------------------|---|----------------------------------------------------------------------------------------------------|---|
|                                                                                                    |                            |  |  |                                                                   |                                                                                                    |                                                                                                 |   | MOV:E,EAST<br>(<br><1><2><3><4><5><6><br>The number of P1 pieces: 0<br>The number of P2 pieces: 0<br>Trows 3, col: 2<br>0 0<br>rows 4, col: 2<br>4 82<br>0 0<br>rows 4, col: 2<br>1 0<br>rows 4, col: 3<br>0 0<br>1 0<br>rows 4, col: 3<br>0 0<br>1 0<br>rows 5, col: 0<br>0 0<br>rows 5, col: 2<br>(<br>1 0<br>rows 5, col: 2<br>(<br>1 0<br>rows 7, col) (<br>1 0<br>rows 7, col) (<br>1 0<br>rows 7, col) (<br>1 0<br>rows 7, col) (<br>1 0<br>rows 7, col) (<br>1 0<br>rows 7, col) (<br>1 0<br>rows 7 | * |

Figure 29: Steps for Creating a Mid-Game File

| 🕌 Launcher Ver.5.4.3      |                |             |                                  |                |                    | -       |         | ×     |
|---------------------------|----------------|-------------|----------------------------------|----------------|--------------------|---------|---------|-------|
| Game Room Other Game List |                |             |                                  |                |                    |         |         |       |
| Target Game: Geist        | ter            | ~ Game      | Version: Ver.1.0.0               |                | Program            | Version | : Ver.5 | 5.4.3 |
| User Name: al             | 1              |             |                                  | Time Control:  | Absolute ~         |         |         |       |
| Password: 12              | 23             |             |                                  | Time Limit:    | 900                | (sec)   |         |       |
| Room Type: 💿              | General        | ○ Contest   |                                  | Time Per Move: | 0                  |         |         |       |
| Start Mode: O             | Create Room    | ○ Join Room | □ Local Test                     | Ply Share:     | 0                  |         |         |       |
| Mid-Game: O               | Yes            | ○ No        | <ul> <li>Select Board</li> </ul> | Repeat Times:  | 100                |         |         |       |
| Connection Mode: O        | ТСР            |             | • Manual                         | Max Plies:     | 200                |         |         |       |
| First/Second Move: •      | First          | ○ Second    |                                  |                |                    |         |         |       |
| Alternate First: O        | Yes            | ○ No        |                                  | Board Path:    | 2_2024_12_02_21_34 | _15\1   | Sele    | ect   |
|                           |                |             |                                  | AI Path:       |                    |         | Sele    | ect   |
| Server IP: 12             | 20.126.151.213 |             |                                  | Al Args:       | (Empty)            |         |         |       |
| Connect                   |                |             |                                  |                |                    |         |         |       |

Figure 30: Start a new game using a custom board setup

# 7.3 Remote Page

- Assume the Client's IP is 120.126.151.3. After creating or joining a room and completing the settings as shown in Figure 31, the Client interface will display as shown in Figure 32. The red box indicates the Client's Port, assumed here to be 50618.
- On the spectating computer, follow the instructions in Section 8.8 to select the remote page, which will display the interface shown in Figure 33. Then enter the Client's IP (120.126.151.3) and Port (50618) to spectate.

| Launcher Ver.5.4.3                        |                         |             |              |                                | -     |            | ×  |
|-------------------------------------------|-------------------------|-------------|--------------|--------------------------------|-------|------------|----|
| Game Room Other Game List                 |                         |             |              |                                |       |            |    |
| Board Display Mode :                      | ○ Default Browser       | • Remote    | ○ No Display | Auto Close Webpage After Game: | ⊖Yes  | O N        | lo |
| Output Window Scroll:                     | • Auto Scroll to Bottom | ○ No Action |              | Auto Start Contest:            | ○ Yes | <b>0</b> N | lo |
| Output Window Background Color:           |                         | Choose      |              | Board Record File Output:      | • Yes | ∩ N        | lo |
| Output Window Font Color:                 |                         | Choose      |              | Command Log File Output:       | • Yes | ∩ N        | lo |
| Output Window Font Size:                  | — <b>I</b> ——           | 16          | (pt)         | Room Statistic File Output:    | • Yes | ∩ N        | lo |
| ABCabc                                    | 123                     |             |              |                                |       |            |    |
|                                           |                         |             |              |                                |       |            |    |
|                                           |                         |             |              |                                |       |            |    |
| Webpage Auto Restart after Disconnection: | ○ Yes                   | • No        |              |                                |       |            |    |
| Repeat Game Delay:                        | ○ 3 seconds             | • 5 seconds | ○ 10 seconds |                                |       |            |    |
| Time Auto Countdown:                      | • Enabled               | ○ Disabled  |              |                                |       |            |    |
| Clean Last Game Output and Board:         |                         | ○ Yes       | • No         |                                |       |            |    |

Figure 31: Room Settings Page

| Waiting for board connection at (Port 50618) |                 |  |  |  |  |  |  |  |
|----------------------------------------------|-----------------|--|--|--|--|--|--|--|
| File Debug Board Contest Search              |                 |  |  |  |  |  |  |  |
| Room Info                                    | Standard Output |  |  |  |  |  |  |  |
| MyName:                                      |                 |  |  |  |  |  |  |  |
| OpName:                                      |                 |  |  |  |  |  |  |  |
| Host:                                        |                 |  |  |  |  |  |  |  |
| MidBoard:                                    |                 |  |  |  |  |  |  |  |
| Round:                                       |                 |  |  |  |  |  |  |  |

Figure 32: Port Display Page

| 請輸入IP: 127.0.0.1 | PORT: 50618 | 送出 |
|------------------|-------------|----|

Figure 33: Remote Page Interface

# 7.4 Language Switching

The game board and game record pages both have language options located at the bottom-left corner, as shown in Figure 34 and 35. Users can switch between Chinese, English, and Japanese based on their preference.

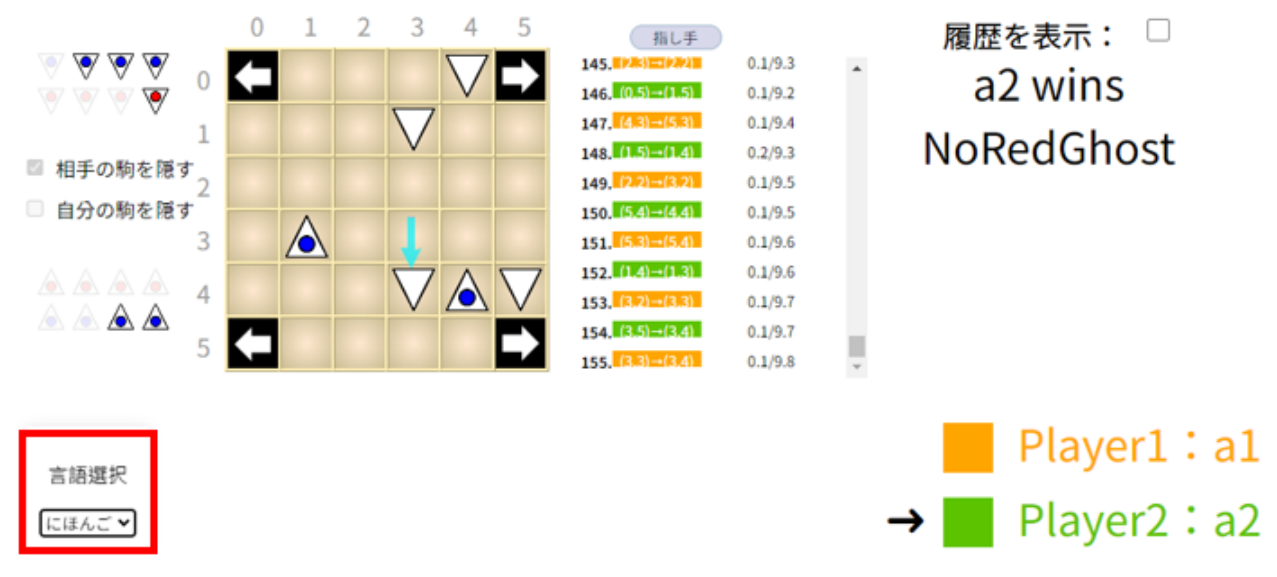

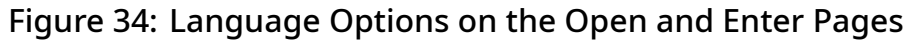

| Launcher Ver.5.4.3        |              | – o x       |
|---------------------------|--------------|-------------|
| Game Room Other Game List |              |             |
| Game Record Info          | Game History | Remote Page |
|                           |              |             |
|                           |              |             |
|                           |              |             |
|                           |              |             |
|                           |              |             |
|                           |              |             |
|                           |              |             |
|                           |              |             |
|                           |              |             |
|                           |              |             |
|                           |              |             |
|                           |              |             |
|                           |              |             |
|                           |              |             |
| Language: English         |              |             |

Figure 35: Language Options on the Launcher

# 8 Features Overview

### 8.1 Resign

When the game's outcome is nearly decided but the win condition is not yet met, continuing the game can waste time. This feature allows a player or AI to resign and end the match early. There are two ways to resign:

- Manual (defined in Section 7.1.3)
- AI

| Note: The resign feature is available in all game modes. |               |               |  |  |
|----------------------------------------------------------|---------------|---------------|--|--|
| Resign                                                   | Online Server | Local Testing |  |  |
| AI vs AI                                                 | Yes           | Yes           |  |  |
| AI vs Human                                              | Yes           | Yes           |  |  |
| Human vs Human                                           | Yes           | Yes           |  |  |
|                                                          | 1             | 1             |  |  |

# 8.2 Draw Offer

During the game, the current player can offer a draw by using the Draw Offer function to ask the opponent if they agree to a draw. If the opponent accepts, the game ends in a draw. Otherwise, the game continues. Additionally, if the opponent does not respond, the player offering the draw does not have to wait and can make their next move.

The operation of the draw offer is explained in Section 7.1.3.

Note: The time spent during the draw offer process counts towards the thinking time, so be mindful of the time limit.

Note: For fairness, the draw offer feature is only supported under certain conditions.

| Draw Offer     | Online Server | Local Testing |
|----------------|---------------|---------------|
| AI vs AI       | No            | No            |
| AI vs Human    | No            | No            |
| Human vs Human | Yes           | No            |

# 8.3 Mid-Game Recovery After Disconnection

The Mid-Game Recovery feature allows players to resume the game after a network disconnection. However, this feature cannot be used during local testing.

Figure 36 shows an example of the mid-game recovery settings, which require the room host to select Yes in the Mid-Game options.

| launcher Ver.5.4.3              |             |                    |                |            | -        | o x       |
|---------------------------------|-------------|--------------------|----------------|------------|----------|-----------|
| Game Room Other Game List       |             |                    |                |            |          |           |
| Target Game: Geister            | ~ Game      | Version: Ver.1.0.0 |                | Program    | Version: | Ver.5.4.3 |
| User Name: a1                   |             |                    | Time Control:  | Absolute ~ |          |           |
| Password: 123                   |             |                    | Time Limit:    | 900        | (sec)    |           |
| Room Type: 💿 General            | ○ Contest   |                    | Time Per Move: | 0          |          |           |
| Start Mode: • Create Room       | ○ Join Room | 🗆 Local Test       | Ply Share:     | 0          |          |           |
| Mid-Game: • Yes                 | $\odot$ No  | ○ Select Board     | Repeat Times:  | 100        |          |           |
| Connection Mode: $\bigcirc$ TCP |             | • Manual           | Max Plies:     | 200        |          |           |
| First/Second Move: • First      | ○ Second    |                    |                |            |          |           |
| Alternate First: • Yes          | $\odot$ No  |                    | Board Path:    |            |          | Select    |
|                                 |             |                    | AI Path:       |            |          | Select    |
| Server IP: 120.126.151.21       | 3           |                    | Al Args:       | (Empty)    |          |           |
| Connect                         |             |                    |                |            |          |           |

Figure 36: Example of Mid-Game Recovery Settings (interface from Figure 3)

# 8.4 Mid-Game Continuation

The Mid-Game Continuation feature enables players to start a game from a midgame position, which can be used for AI debugging.

The method to create a mid-game position is explained in Section 7.2.2.

Figure 37 shows an example of mid-game continuation settings, where the room host must select the Select Board option in Mid-Game, and specify the path to the mid-game file.

| 🕌 Launcher Ver.5.4.3          |               |             |                                  |               |                    | -       |        | ×     |
|-------------------------------|---------------|-------------|----------------------------------|---------------|--------------------|---------|--------|-------|
| Game Room Other Ga            | ame List      |             |                                  |               |                    |         |        |       |
| Target Game: Geiste           | er            | ~ Game      | Version: Ver.1.0.0               | )             | Program            | Versior | : Ver. | 5.4.3 |
| User Name: a1                 |               |             |                                  | Time Control  | Absolute ~         |         |        |       |
| Password: 123                 | 3             |             |                                  | Time Limit    | 900                | (sec)   |        |       |
| Room Type: 💿 🤇                | General       | ○ Contest   |                                  | Time Per Move | 0                  |         |        |       |
| Start Mode: 오                 | Create Room   | ○ Join Room | 🗆 Local Test                     | Ply Share:    | 0                  |         |        |       |
| Mid-Game: ○ Y                 | Yes           | ○ No        | <ul> <li>Select Board</li> </ul> | Repeat Times  | 100                |         |        |       |
| Connection Mode: $\bigcirc$ 1 | ТСР           |             | <ul> <li>Manual</li> </ul>       | Max Plies     | 200                |         |        |       |
| First/Second Move: • F        | First         | ○ Second    |                                  |               |                    |         |        |       |
| Alternate First: • Y          | Yes           | ○ No        |                                  | Board Path:   | 2_2024_12_02_21_34 | _15\1   | Sele   | ct    |
|                               |               |             |                                  | AI Path:      |                    |         | Sele   | ct    |
| Server IP: 120                | 0.126.151.213 |             |                                  | AI Args       | (Empty)            |         |        |       |
| Connect                       |               |             |                                  |               |                    |         |        |       |

Figure 37: Example of Mid-Game Settings

# 8.5 Local Testing

The Local Testing feature provides an environment where players can test AI programs without needing an internet connection. It also offers debugging tools, although some features are limited or only available during local testing. Details are defined in the respective sections for each feature.

As shown in Figure 36, both players must check the Local Test box in the start mode to enable local testing.

### 8.6 Room Statistics

Room statistics record information such as game results, win/loss, and time parameters for all games in a room. There are two ways to access room statistics:

- External Access: As shown in Figure 38(a), switch to the Other tab after opening the client and click the Room Statistics button to view room statistics before starting a game.
- In-Game Access: As shown in Figure 38(b), click File in the room page and select Room Statistics to view current or past room statistics at any time during the game.

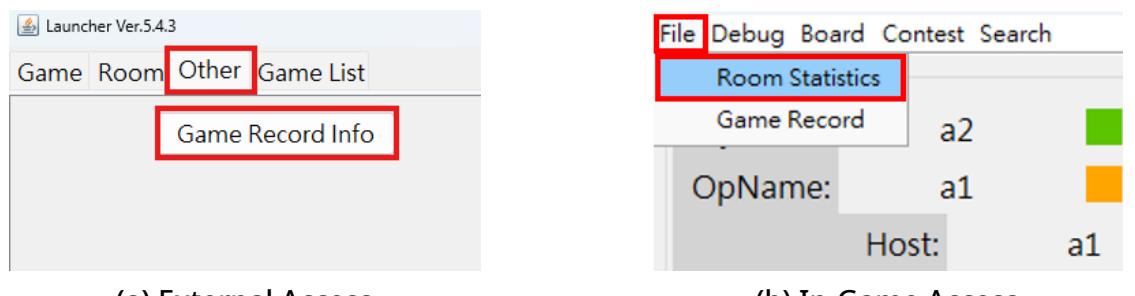

(a) External Access

(b) In-Game Access

Figure 38: Ways to Access Room Statistics

In Figure 39, the left table lists data for each game, while the right section displays statistical charts for win rates and draw rates between players. The Switch button allows toggling between game counts and rates, and the Reload button updates the data with the latest game information.

| 🏄 Room | Statistics |         |             |                   |                      |            |        |       |                | :                |
|--------|------------|---------|-------------|-------------------|----------------------|------------|--------|-------|----------------|------------------|
| Game   | Players    | Result  | Result Type | Score             | Time                 | Init Board | Result | Score |                |                  |
| 1      | a1 vs a2   | a2_wins | NoRedGhost  | 0.000000/1.000000 | 12:18am Oct 16, 2024 | INITIAL    |        |       | Game Results   |                  |
| 2      | a2 vs a1   | a1_wins | NoRedGhost  | 0.000000/1.000000 | 12:18am Oct 16, 2024 | INITIAL    |        |       |                |                  |
| 3      | a1 vs a2   | a2_wins | NoRedGhost  | 0.000000/1.000000 | 12:18am Oct 16, 2024 | INITIAL    |        |       | 33.3%<br>66.7% | a1<br>a2<br>Draw |
|        |            |         |             |                   |                      |            |        |       | Switch         |                  |
| Total: | 3          |         |             |                   |                      |            | 1      |       |                | Reload           |

Figure 39: Room Statistics Page

# 8.7 Game Records

This feature allows players to view detailed content of each game, including moves, program output, and results. Figure 40 shows instructions for accessing game records.

Additional details are explained in Section 7.2.1.

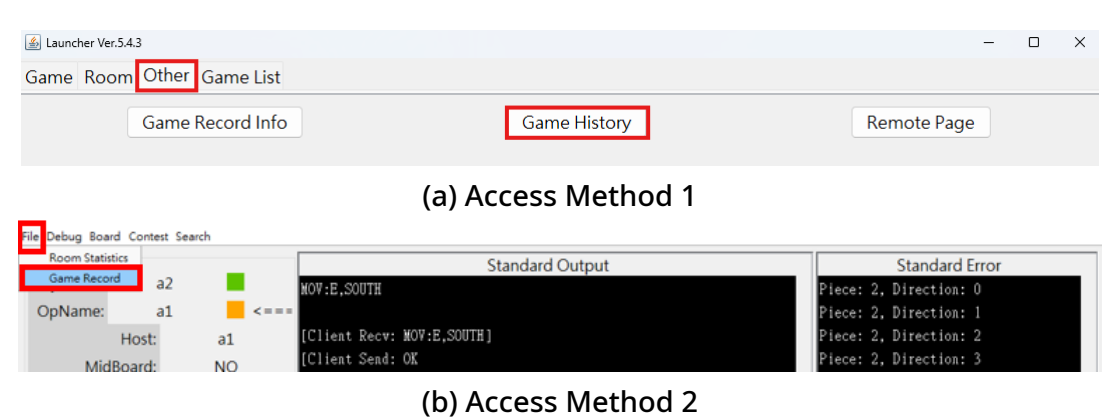

Figure 40: Game Records Web Page

**Note**: When viewing the board and moving through steps, the scrollbar in the adjacent output window may slightly misalign due to the program's output buffer, but it will generally be near the correct position.

# 8.8 Remote Board

To accommodate the need to view web pages and run the client on different computers, a Remote Board feature has been added. This allows viewing the search board of another computer through a browser.

Further details are provided in Section 7.3.

| 🕌 Launcher Ver.5. | 4.3               | -                        | × |
|-------------------|-------------------|--------------------------|---|
| Game Roon         | n Other Game List |                          |   |
|                   | Game Record Info  | Game History Remote Page |   |

Figure 41: Starting Remote Board

### 8.9 Contest Mode

The Contest Mode provides an environment for contests, including opponent matching and win/loss recording. Players can compete with others in this mode.

The activation method is detailed in Section 5.4.

| Contest ModeOnline ServerLocal TestingAI vs AIYesNoAI vs HumanYesNoHuman vs HumanYesNo | Note: Competition Mode is only supported on online servers. |               |               |  |
|----------------------------------------------------------------------------------------|-------------------------------------------------------------|---------------|---------------|--|
| AI vs AIYesNoAI vs HumanYesNoHuman vs HumanYesNo                                       | Contest Mode                                                | Online Server | Local Testing |  |
| AI vs HumanYesNoHuman vs HumanYesNo                                                    | AI vs AI                                                    | Yes           | No            |  |
| Human vs Human Yes No                                                                  | AI vs Human                                                 | Yes           | No            |  |
|                                                                                        | Human vs Human                                              | Yes           | No            |  |

### 8.10 Disconnection Reconnection

In general and contest modes, this feature allows players to reconnect to a game room after a network disconnection or client closure.

The reconnection method is the same as joining a room or contest.

| Note: Th | Note: This feature is only supported on online servers. |               |               |  |  |
|----------|---------------------------------------------------------|---------------|---------------|--|--|
| Recor    | nnection                                                | Online Server | Local Testing |  |  |
| AI       | vs AI                                                   | Yes           | No            |  |  |
| AI vs    | Human                                                   | Yes           | No            |  |  |
| Human    | vs Human                                                | Yes           | No            |  |  |
|          |                                                         | 1             | 1             |  |  |

#### 8.11 **Custom Board**

This feature allows users to customize the initial board directly without relying on historical moves to recreate the board.

The room host must create a valid mid-game file as defined in Section 8.12, specifying the remaining pieces, initial board layout, and first-move color as needed.

After completing the custom board, the room host must follow the operations in Section 8.4 to load the board.

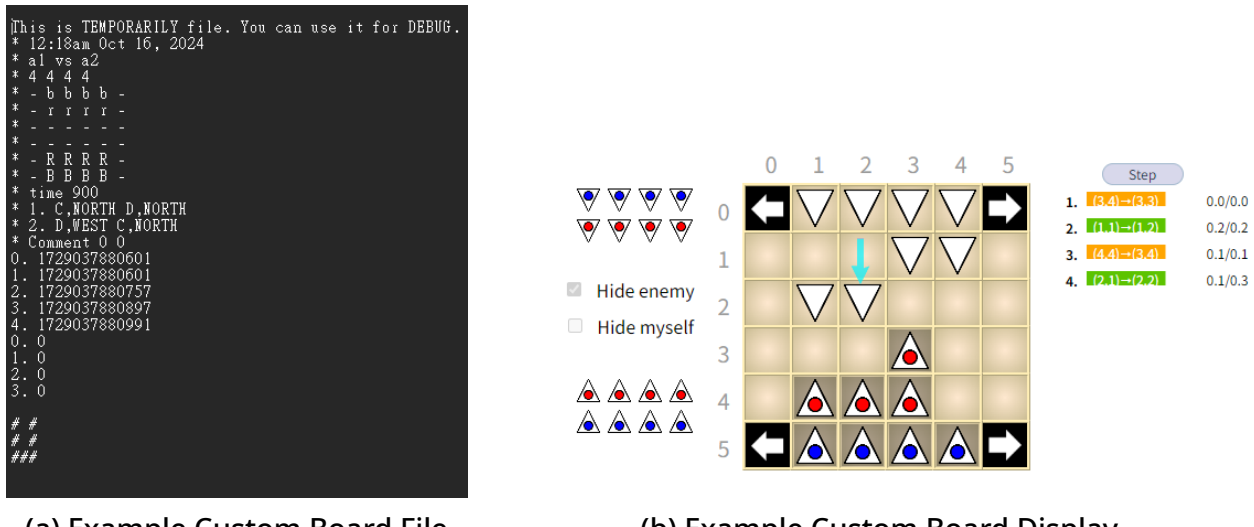

(a) Example Custom Board File

(b) Example Custom Board Display

Figure 42: Custom Board Example

# 8.12 Board File Format Description

Each ply begins with the current game state saved in the same folder as the AI program, allowing the AI to read the board and search for the best move. The format of board.txt is shown in Figure 43, with the meanings of each section as follows:

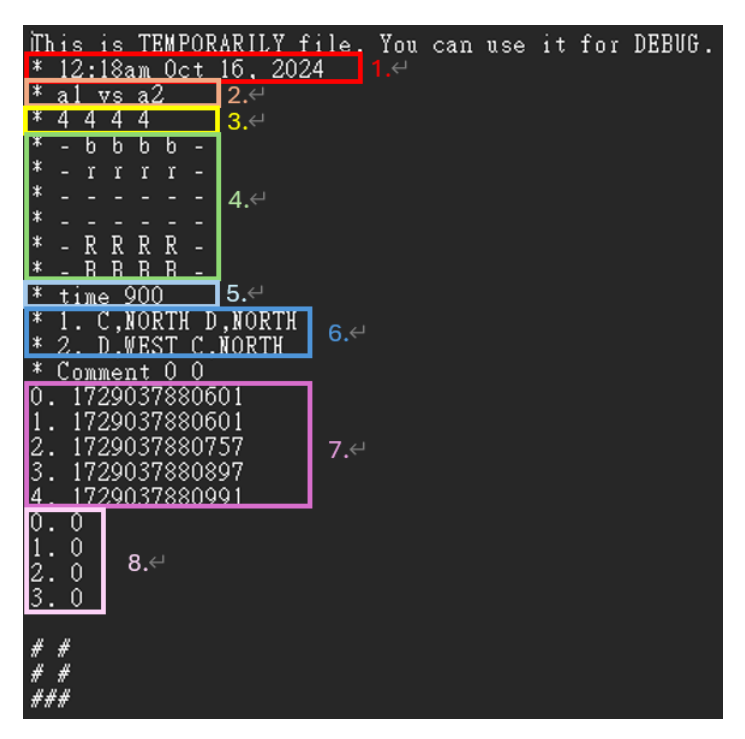

Figure 43: board.txt Example for Read Mode

- 1. Game start time
- 2. Players: The first player is listed first, followed by the second player.
- 3. Remaining pieces: Records the total remaining number of both players' red/blue pieces. Listed in order: first player red pieces, first player blue pieces, second player red pieces.
- 4. Initial board: Piece codes are defined in Section 9.2.
- 5. Move time limit: If set to 0, there is no time limit.
- 6. Move history (from the perspective with the current player side at the bottom):
  - 1. C,NORTH D,NORTH In the first round, the first player moves their piece C north, and the second player moves their piece D north.
  - 2. D,WEST C,NORTH In the second round, the first player moves their piece D west, and the second player moves their piece C north.
- 7. Move time log: The server records the timestamp of each move as milliseconds elapsed since 1970/1/1 00:00:00 GMT.
- 8. Capture log: Records whether a piece was captured in each move and its color:

- 0: No piece captured
- 1: Red piece captured
- 2: Blue piece captured

Note: When reading board.txt, both the initial board (highlighted in light green in Figure 43) and the move history (highlighted in light blue in Figure 43) are required to load the latest board state.

Note: The file name must be **board.txt**. Ensure the board data can be read.

Note: In the light blue box of Figure 43, if a line contains only a single move, there are no extra spaces at the end.

Supplement: If the game ends normally, the board.txt file will include the game result after 6.

The format is:<Ending Type> <Winner/Draw> <Score>

- Ending Type:
  - NoRedGhost: All red ghosts of the winning player were captured.
  - NoBlueGhost: All blue ghosts of the losing player were captured.
  - ChessEscape: The blue ghost of the winning player successfully escaped.
  - GamePlyLimitDraw: The game ended in a draw due to move limit.
- Winner/Draw:
  - <Player>wins: The specified player won.
  - Draw: The game ended in a draw.
- Score:
  - 1,0: First player won.
  - 0,1: Second player won.
  - 0.5,0.5: Draw.

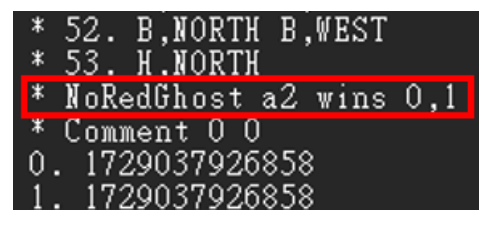

Figure 44: Game Result Example

# 9 Communication Protocols

When connecting the program with the client, a specific communication protocol is required for interaction. This program supports three communication protocols: TCP(Transmission Control Protocol), STDIO (Standard Input Output), and Manual, allowing users to choose the desired communication method.

#### 9.1 Board Position Notation

The board positions across all protocols follow the format shown in Table 1. Follow the Japanese Geister server's coordinate system (vertical-horizontal), where blue ghosts can escape and win from the opponent's corners (0-5, 5-5, or 0-0, 5-0).

(See Section 11 for details).

|   | 0   | 1   | 2   | 3   | 4   | 5   |
|---|-----|-----|-----|-----|-----|-----|
| 0 | 0-0 | 1-0 | 2-0 | 3-0 | 4-0 | 5-0 |
| 1 | 0-1 | 1-1 | 2-1 | 3-1 | 4-1 | 5-1 |
| 2 | 0-2 | 1-2 | 2-2 | 3-2 | 4-2 | 5-2 |
| 3 | 0-3 | 1-3 | 2-3 | 3-3 | 4-3 | 5-3 |
| 4 | 0-4 | 1-4 | 2-4 | 3-4 | 4-4 | 5-4 |
| 5 | 0-5 | 1-5 | 2-5 | 3-5 | 4-5 | 5-5 |

Table 1: Board Position Notation

#### 9.2 Piece Codes

At the start of the game, piece codes are assigned as fixed values, with empty positions represented by - .

|   | 0 | 1 | 2 | 3 | 4 | 5 |
|---|---|---|---|---|---|---|
| 0 | - | h | g | f | е | - |
| 1 | - | d | с | b | а | - |
| 2 | - | - | - | - | - | - |
| 3 | - | - | - | - | - | - |
| 4 | - | Α | В | С | D | - |
| 5 | - | Е | F | G | Н | - |

Table 2: Piece Code Assignment

### 9.3 Standard Output

Since the default standard output has a buffer that may delay the client from receiving the search output in real-time, users must ensure output is not held in the buffer when sending replies. The following are reference code examples for C/C++:

1. Flush the buffer immediately after sending the reply.

```
Listing 1: Flush
```

```
// C
#include <stdio.h>
/* output response */
fflush(stdout);
fflush(stderr);
// C++
#include <cstdio>
/* output response */
std::cout.fflush(); // or std::cout << std::flush;
std::cerr.flush(); // or std::cerr << std::flush;</pre>
```

2. Set the buffer size to 0 at the beginning of the program.

Listing 2: Set buffer size

```
// C
#include <stdio.h>
setvbuf(stdout, NULL, _IONBF, 0);
setvbuf(stderr, NULL, _IONBF, 0);
/* output response */
// C++
#include <cstdio>
std::cout.rdbuf()->pubsetbuf(0, 0);
std::cerr.rdbuf()->pubsetbuf(0, 0);
/* output response */
```

# 9.4 Command List

Commands in all modes are consistent with the Japanese Geister server (see Section 11) and are used in the following order during the game:

1. Set Red Ghosts

| Sender | Command      | Meaning                |
|--------|--------------|------------------------|
| Server | SET?         | Ask to set red ghosts  |
| AI     | SET:ABCD\r\n | Set ABCD as red ghosts |
| Server | OK or NG     | Response               |

- Based on Section 9.2, input the piece codes for the four red ghosts.
- You must specify four positions for the red ghosts.
- Once both players finish setup, the server sends the board information to both players and waits for the first player's move.

#### 2. Send Board Information and Request Move

| Sender | Command                     | Meaning                  |
|--------|-----------------------------|--------------------------|
| Server | MOV:14R24R34R 30u20u10u\r\n | board info, ask for move |

#### • Use Section 9.1 for the positions of all pieces. Specific conditions apply:

- On the board: Its coordinates
- Captured: (9,9)
- Escaped from corners: (8,8)
- Refer to Section 9.2 for describing piece colors using ABCDEFGHabcdefgh:
  - Unrevealed red/blue pieces (on player's side): R / B
  - Revealed red/blue pieces (captured by either player): r / b
  - Unknown color: u
- 3. Move a Piece

| Sender | Command                        | Meaning                                 |
|--------|--------------------------------|-----------------------------------------|
| AI     | MOV: <mark>A,NORTH</mark> \r\n | Move piece <mark>A north</mark>         |
| Server | OK or NG                       | Response(No piece captured)             |
| Server | OKR or OKB                     | Response( <mark>piece captured</mark> ) |

- Use Section 9.1 to specify the piece to move.
- From the perspective with the current player at the bottom, movement directions can be specified using:
  - NORTH, EAST, WEST, SOUTH
  - or N, E, W, S
- 4. Game Over

| Sender | Command                     | Meaning                     |
|--------|-----------------------------|-----------------------------|
| Server | WON:14R24R34R 30u20u10u\r\n | board info, the player win  |
| Server | LST:14R24R34R 30u20u10u\r\n | board info, the player lose |

# 9.5 Server Response Meaning

After receiving a command, the server replies with the result in the following format:

• General Replies:

| Command | Meaning                |
|---------|------------------------|
| OK \r\n | Successfully processed |
| NG \r\n | Processing failed      |

• Capture Replies:

| Command               | Meaning                            |
|-----------------------|------------------------------------|
| OKR\r\n               | Successfully captured a red ghost  |
| OKB <mark>\r\n</mark> | Successfully captured a blue ghost |

Note: OK and NG include spaces, but OKR and OKB do not.

# 9.6 Flowchart

Figure 45 shows the communication flowchart. The server sends commands continuously until a termination command is received. The AI program only needs to respond to commands without handling game flow logic.

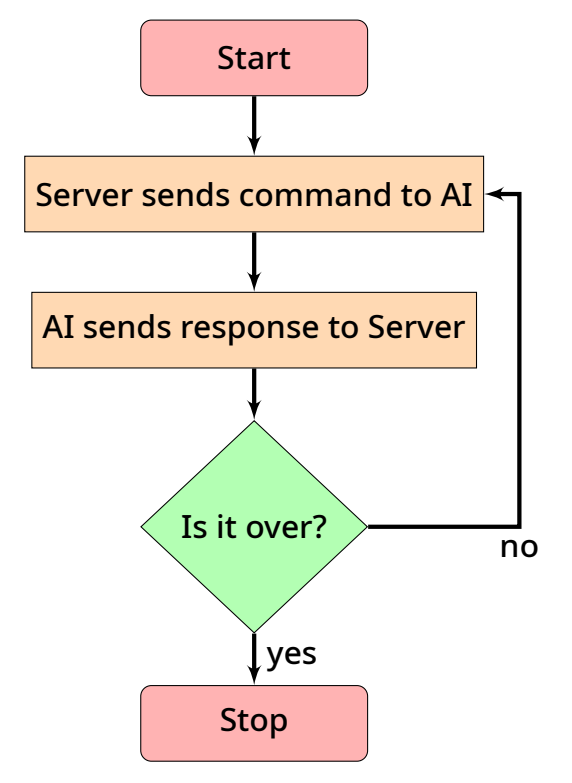

Figure 45: Communication Flowchart

# 9.7 TCP Mode

In TCP mode, messages are transmitted using Sockets. Users input the corresponding content for the Search program in the AI path and AI arguments fields. When the Client starts the Search program to establish a connection, it automatically appends the IP and port based on the entered AI path and AI arguments. Therefore, users do not need to manually input the IP and port.

Selecting TCP connection mode allows the use of the sample file tcp.jar as shown in Figure 46.

#### 9.7.1 AI Files

The Search folder contains files as shown in Figure 46:

| 名稱      | 修改日期                | 類型                  | 大小     |  |
|---------|---------------------|---------------------|--------|--|
| 💶 stdio | 2024/11/21 下午 06:55 | 應用程式                | 266 KB |  |
| 🛓 tcp   | 2024/11/21 下午 06:55 | Executable Jar File | 40 KB  |  |
|         |                     |                     |        |  |

Figure 46: Search Folder File List

The AI that uses TCP mode is tcp.jar.

• tcp.jar: RandomPlayer AI from the Japanese Geister server (geister.jar).

- AI Path: <java.exe path>
- AI Arguments: -jar <tcp.jar path>

As shown in Figure 47, select the TCP mode and refer to Figure 48 to fill in the path and arguments in the bottom right corner.

| 🕌 Launcher Ver.5.4.3       |                |                      |                |                       | -       |        | ×     |
|----------------------------|----------------|----------------------|----------------|-----------------------|---------|--------|-------|
| Game Room Other Game List  |                |                      |                |                       |         |        |       |
| Target Game: Geister       | ~ Game         | e Version: Ver.1.0.0 |                | Program               | Version | : Ver. | 5.4.3 |
| User Name: a1              |                |                      | Time Control:  | Absolute ~            |         |        |       |
| Password: 123              |                |                      | Time Limit:    | 900                   | (sec)   |        |       |
| Room Type: • General       | ○ Contest      |                      | Time Per Move: | 0                     |         |        |       |
| Start Mode: O Create Room  | ○ Join Room    | Local Test           | Ply Share:     | 0                     |         |        |       |
| Mid-Game: OYes             | No             | $\odot$ Select Board | Repeat Times:  | 100                   |         |        |       |
| Connection Mode • TCP      |                | $\odot$ Manual       | Max Plies:     | 200                   |         |        |       |
| First/Second Move: • First | $\odot$ Second |                      |                |                       |         |        |       |
| Alternate First: • Yes     | $\odot$ No     |                      | Board Path:    |                       |         | Sele   | ct    |
|                            |                |                      | AI Path:       | a\jre1.8.0_421\bin\ja | va.exe  | Sele   | ct    |
| Server IP: 120.126.151.21  | 3              |                      | AI Args:       | pen\Search\Geister\   | window  | vs∖tcp | .jar  |
| Connect                    |                |                      |                |                       |         |        |       |

Figure 47: Start the TCP AI

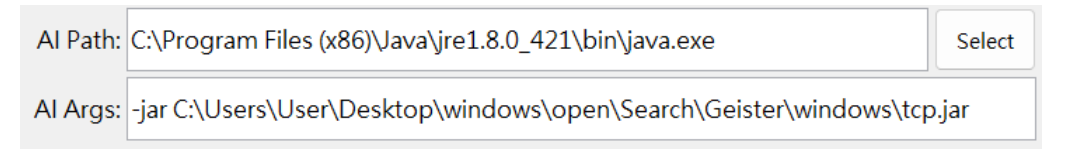

Figure 48: tcp path and args example

the Client program will automatically append the IP and an available port to the end of the command.

The actual command called by the Client for Search is: <AI Path content> <AI Args content> IP port.

Therefore, the user's AI program needs to read the IP and port from the arguments to establish a connection.

For example, in the sample code, args[0] represents the IP and args[1] represents the port  $\circ$ 

```
public class HumanPlayer extends BasePlayer {
    public String readLine() throws IOException {
        BufferedReader br = new BufferedReader(new InputStreamReader(System.in));
        return br.readLine();
    }
    public static void main(String[] args) throws Exception {
        HumanPlayer p = new HumanPlayer();
        p.init(args[0] Integer.parseInt(args[1]);
        System.out.println("red ghosts? (ex. BCDE)");
        System.out.println(p.setRedItems(p.readLine()));
    GAME_LOOP: while (true) {
            p.waitBoardInfo();
            p.printBoard();
            if (p.isEnded() == true)
        }
    }
}
public class HumanPlayer () = true)
```

### 9.7.2 Sample Code

Sample code can be downloaded from 120.126.151.216 (Page Link). The TCP folder contains files as shown in Figure 49 and 50:

| 名稱           | 修改日期                | 類型        | 大小   |
|--------------|---------------------|-----------|------|
| BasePlayer   | 2024/11/25 下午 09:07 | Java 來源檔案 | 7 KB |
| RandomPlayer | 2024/11/25 下午 09:07 | Java 來源檔案 | 2 KB |

Figure 49: player Folder

| 名稱        | 修改日期                | 類型        | 大小   |
|-----------|---------------------|-----------|------|
| Board     | 2024/11/25 下午 09:07 | Java 來源檔案 | 5 KB |
| Constant  | 2024/11/25 下午 09:07 | Java 來源檔案 | 1 KB |
| Direction | 2024/11/25 下午 09:07 | Java 來源檔案 | 1 KB |
| 📓 ltem    | 2024/11/25 下午 09:07 | Java 來源檔案 | 4 KB |
| ItemColor | 2024/11/25 下午 09:07 | Java 來源檔案 | 1 KB |
| Player    | 2024/11/25 下午 09:07 | Java 來源檔案 | 2 KB |
|           |                     |           |      |

Figure 50: utils Folder

The TCP sample code originates from the Japanese Geister server's GitHub (link in Section 11).

# 9.8 STDIO Mode

STDIO (Standard Input/Output) represents a protocol where communication occurs through standard input and output streams.

Although the server and AI communicate via the client, the client only handles data transmission without altering the commands between the server and AI. This section introduces the command format and functionality between the server and AI.

#### 9.8.1 AI Files

The Search folder contains files as shown in Figure 51:

| 名稱 ^    | 修改日期                | 類型                  | 大小     |
|---------|---------------------|---------------------|--------|
| 🖬 stdio | 2024/11/21 下午 06:55 | 應用程式                | 266 KB |
| 🕌 tcp   | 2024/11/21 下午 06:55 | Executable Jar File | 40 KB  |
|         |                     |                     |        |

Figure 51: Search Folder File List

The AI that uses STDIO mode is stdio.exe.

- stdio.exe: A random-move AI. If it cannot be used directly, refer to Section 9.8.2 for compilation instructions.
  - AI Path: <stdio.exe path>
  - AI Arguments: None

As shown in Figure 52 select the STDIO mode and refer to Figure 53 to fill in the path in the bottom right corner.

| 🕌 Launcher Ver.5.4.3          |                |                      |                |                       | - 🗆 X             |
|-------------------------------|----------------|----------------------|----------------|-----------------------|-------------------|
| Game Room Other Game List     |                |                      |                |                       |                   |
| Target Game: Geister          | ~ Game         | e Version: Ver.1.0.0 |                | Program V             | ersion: Ver.5.4.3 |
| User Name: a1                 |                |                      | Time Control:  | Absolute ~            |                   |
| Password: 123                 |                |                      | Time Limit:    | 900                   | (sec)             |
| Room Type: • General          | ○ Contest      |                      | Time Per Move: | 0                     |                   |
| Start Mode: O Create Roo      | m O Join Room  | Local Test           | Ply Share:     | 0                     |                   |
| Mid-Game: O Yes               | No             | ○ Select Board       | Repeat Times:  | 100                   |                   |
| Connection Mode: O TCP        | • STDIO        | $\odot$ Manual       | Max Plies:     | 200                   |                   |
| First/Second Move: • First    | $\odot$ Second |                      |                |                       |                   |
| Alternate First: <b>O</b> Yes | ○ No           |                      | Board Path:    |                       | Select            |
|                               |                |                      | Al Path:       | Geister\windows\stdic | o.exe Select      |
| Server IP: 120.126.151.2      | 213            |                      | AI Args:       | (Empty)               |                   |
| Connect                       |                |                      |                |                       |                   |

Figure 52: Start the STDIO AI

| Al Path: | C:\Users\User\Desktop\windows\open\Search\Geister\windows\stdio.exe | Select |
|----------|---------------------------------------------------------------------|--------|
| AI Args: | (Empty)                                                             |        |

#### Figure 53: stdio path example

#### 9.8.2 Building AI Files with Sample Code

Sample code can be downloaded from 120.126.151.216 (Page Link). The STDIO folder contains files as shown in Figure 54:

| 名稱       | 修改日期                | 類型            | 大小    |
|----------|---------------------|---------------|-------|
| 💿 main   | 2024/11/21 下午 06:55 | C++ 來源檔案      | 3 KB  |
| MyAl     | 2024/11/21 下午 06:55 | C++ 來源檔案      | 10 KB |
| C MyAI   | 2024/11/21 下午 06:55 | C Header 來源檔案 | 2 KB  |
| 📄 run.sh | 2024/11/21 下午 06:55 | sh_auto_file  | 1 KB  |
|          |                     |               |       |

Figure 54: STDIO Folder

Sample code includes main.cpp, MyAI.h, MyAI.cpp, and run.sh.

Execute run.sh or open a terminal in the folder and enter:

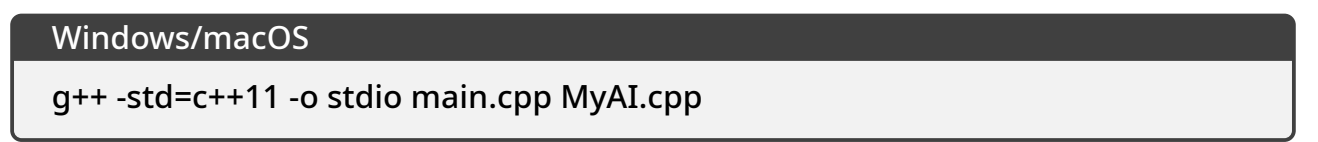

This will successfully compile stdio.exe, which can then be placed in the Search folder for the client to locate.

#### 9.8.3 STDIO Sample Code Explanation

1. Receive Messages:

```
main.cpp
int main(){
  . . .
  do{
   // read command
    if (fgets(read, 1024, stdin) == NULL) {
        fprintf(stderr, "Failed to read from stdin\n");
        break;
    }
  . . .
    if (strstr(data[0], "MOV?") != nullptr){
        myai.Get(data, write);
    }
    else if (!strcmp(data[0], "/exit")){
        myai.Exit(data, write);
        break;
    }
  . . .
  }while(true);
  return 0;
}
```

Read from standard input (stdin) and call different functions based on the command received.

2. Set Red Ghosts:

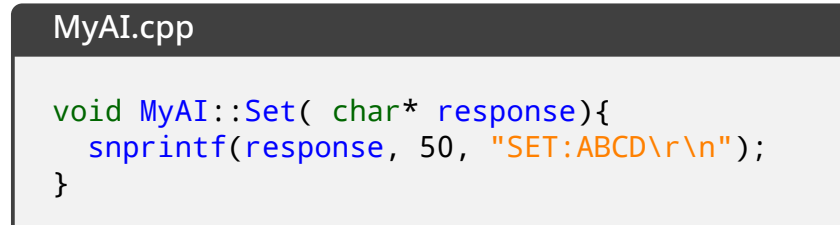

When receiving the SET? command, call the corresponding function to determine the response. 3. Initialize the Board:

```
MyAI.cpp
void MyAI::Ini(const char* data[], char* response){
    ...
    this->Init_board_state(position);
    snprintf(response, ... , position[15]);
}
```

Call Init\_board\_state(char\* position) to set positions and determine the response.

4. Send Moves:

```
MyAI.cpp
void MyAI::Get(const char* data[], char* response){
    ...
    this->Set_board(position);
    ...
    this->Generate_move(move);
    snprintf(response, 50, "MOV:%s", move);
}
```

- Call Set\_board(char\* position) to update the current board positions.
- Call Generate\_move(char\* move) to generate moves and determine the response.

#### 5. AI Move Generation:

```
MyAI.cpp
void MyAI::Generate_move(char* move){
  // get legal moves
  int move_count = this->get_legal_move(result);
  // randomly choose a legal move
  int rand_move = rand() % move_count;
  int piece = result[rand move * 2];
  // determine the direction of the move
  const char* direction;
  switch(result[rand_move * 2 + 1]) {
      case 0: direction = "NORTH"; break;
      case 1: direction = "SOUTH"; break;
      case 2: direction = "WEST"; break;
      case 3: direction = "EAST"; break;
      default: direction = "UNKNOWN"; break;
  }
  // generate the new move string
  snprintf(move, 50, "%c,%s", 'A' + piece - 1, direction);
  this->Make_move(piece, direction);
  . . .
}
```

- Call get\_legal\_move(int\* result) to check for legal moves.
- Randomly choose a piece and determine its move direction (can modify this part to implement your AI logic).
- Generate response content.
- Call Make\_move(const int piece, const char\* direction) to update the board.
- 6. Exit Game:

```
MyAI.cpp
void MyAI::Exit(const char* data[], char* response){
    fprintf(stderr, "Bye~\n");
}
```

When receiving the /exit command, output an exit message.

### 7. Other Functions:

| Function                                                      | Meaning                               |  |
|---------------------------------------------------------------|---------------------------------------|--|
| Init_board_state(char* position)                              | Set initial board state               |  |
| Set_board(char* position)                                     | Update board state                    |  |
| Print_chessboard()                                            | Print the board                       |  |
| get_legal_move(int* result)                                   | Get all legal moves                   |  |
| referee(int piece, int* dst) Get possible moves for a specifi |                                       |  |
| Make_move(const int piece, const char* direction)             | Update board with piece and direction |  |

# 10 Q&A

# **10.1 Server Connection Error (CONNECT SERVER ERROR)**

After pressing the connect button, an error appears as shown in Figure 55, indicating the server cannot be reached.

| Error        |                      | × |
|--------------|----------------------|---|
| $\bigotimes$ | CONNECT SERVER ERROR |   |
|              | 確定                   |   |

Figure 55: Server Connection Error (CONNECT SERVER ERROR)

Solution: Please verify that the Server IP is correct. If the issue persists, contact the relevant personnel.

# **10.2 Login Error (LOGIN ACCOUNT FAILED)**

After pressing the connect button, an error appears as shown in Figure 56, indicating a login failure.

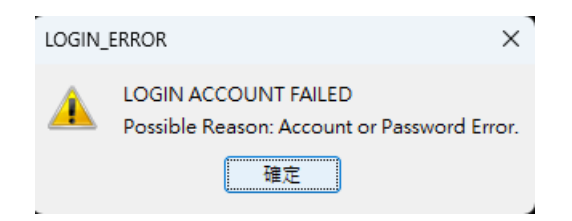

Figure 56: Login Error (LOGIN ACCOUNT FAILED)

Solution: Please verify that the account and password are correct. If the issue persists, contact the relevant personnel.

# 10.3 AI-Related Issues

Issues related to AI, such as failure to execute or standard output problems.

• My AI path is correct, but it fails to start properly.

Solution: Try using an absolute path and confirm the program execution permissions. If the issue persists, contact the relevant personnel.

• Why does the output appear in chunks after a delay instead of displaying in realtime?

Solution: This is due to output buffering. Ensure you flush the output buffer after writing, or set the output buffer size to zero.

### **10.4 Input Parameter Errors**

After pressing the connect button, an error appears as shown in Figure 57, indicating invalid field input. Various scenarios are listed below:

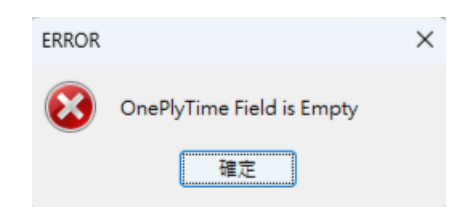

Figure 57: Input Parameter Error

• OOO is Empty

Example: Account field is empty

Solution: Please ensure the field is filled. If the issue persists, contact the relevant personnel.

• Please select the OOO

Example: Please select the Start Mode

Solution Ensure the field is selected. If the issue persists, contact the relevant personnel.

• The Input of OOO is not a number

Example: The Input of RepeatTime Field is not a number

Solution: Ensure the field contains numeric characters. If the issue persists, contact the relevant personnel.

• Value of OOO Overflow

Example: Value of RepeatTime Overflow

Solution: Ensure the value entered is less than  $2^{32}$ . If the issue persists, contact the relevant personnel.

• 000 must larger than zero

Example: **RepeatTime** must larger than zero

Solution: Ensure the value entered is greater than zero. If the issue persists, contact the relevant personnel.

• The Input of OOO is not a Path

Example: The Input of BoardPath Field is not a Path

Solution: Ensure the field contains a valid file path for the board file. Use an absolute path if possible. If the issue persists, contact the relevant personnel.

• The Input of BoardPath Field can not Read

Solution: Ensure the board file has read permissions. If the issue persists, contact the relevant personnel.

• Search Permission denied

Solution: Ensure the AI program has execution permissions. If the issue persists, contact the relevant personnel.

• In order to use HUMAN mode, Please change the browser mode.

Solution: Verify that the Board Display Mode in the room settings is set to remote or Default Browser. If the issue persists, contact the relevant personnel.

#### **10.5** Server Communication Error

During gameplay, an error appears as shown in Figure 58, indicating issues with sending or receiving data from the server.

- Send Data Error (SEND TO SERVER ERROR)
- Receive Data Error (RECV FROM SERVER ERROR)

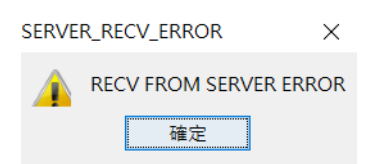

Figure 58: Server Data Communication Error

Solution: Check the network connection and use a stable network. If the issue persists, contact the relevant personnel.

# 10.6 STDIO Communication Error (STDOUT SEND DATA TO SEARCH ERROR)

At the start of gameplay, an error appears as shown in Figure 59, indicating failure to send data via Stdout to Search.

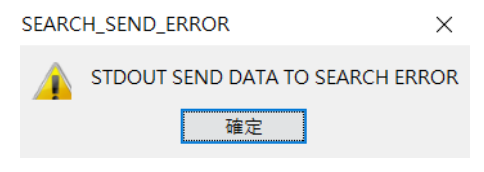

Figure 59: STDIO Communication Error

Solution: Verify the connection mode settings, as this is often caused by an incorrect mode selection. If the issue persists, contact the relevant personnel.

# 11 References and Contact Information

- 1. Japan Geister Server GitHub (Page Link)
- 2. Jr-Chang Chen, Gang-Yu Fan, Hung-Jui Chang, Tsan-sheng Hsu (2018). Compressing Chinese Dark Chess Endgame Databases by Deep Learning. *IEEE Transactions on Games* 10(4), 413–422.
- 3. Hung-Jui Chang, Jr-Chang Chen, Gang-Yu Fang, Chih-Wen Hsueh, Tsan-sheng Hsu (2018). Using Chinese Dark Chess Endgame Databases to Validate and Fine-Tune Game Evaluation Functions. *ICGA Journal* 40(2), 45–60.
- 4. Hung-Jui Chang, Jr-Chang Chen, Chih-Wen Hsueh, Tsan-sheng Hsu (2018). Analysis and Efficient Solutions for 2×4 Chinese Dark Chess. *ICGA Journal* 40(2), 61–76.
- 5. Chu-Hsuan Hsueh, I-Chen Wu, Tsan-sheng Hsu, Jr-Chang Chen (2018). An Investigation of Strength Analysis Metrics for Game-Playing Programs: A Case Study in Chinese Dark Chess. *ICGA Journal* 40(2), 77–104.
- 6. Chu-Hsuan Hsueh, I-Chen Wu, Wen-Jie Tseng, Shi-Jim Yen, Jr-Chang Chen (2016). An Analysis for Strength Improvement of an MCTS-Based Program Playing Chinese Dark Chess. *Theoretical Computer Science* 644(C), 63–75.

- 7. Jr-Chang Chen, Ting-Yu Lin, Tsan-sheng Hsu (2015). Equivalence Classes in Dark Chess Endgames. *IEEE Transactions on Computational Intelligence and AI in Games* 7(2), 109–122.
- 8. Shi-Jim Yen, Cheng-Wei Chou, Jr-Chang Chen, I-Chen Wu, Kuo-Yuan Kao (2015). Design and Implementation of Chinese Dark Chess Programs. *IEEE Transactions on Computational Intelligence and AI in Games* 7(1), 66–74.
- 9. Bo-Nian Chen, Bing-Jie Shen, Tsan-sheng Hsu (2010). Chinese Dark Chess, *ICGA Journal* 33(2), 93–106.

If there is still anything unclear, please contact:

- Jr-Chang Chen (陳志昌), email: jcchen@gm.ntpu.edu.tw
- 許嘉銘, email: ldslds449@gmail.com
- 陳冠銓, email: penguinxdxd@gmail.com
- 吳建德, email: jimmy2053441@gmail.com